#### Empfangsbekenntnis mit Addison abgeben

#### Nachrichten mit angeforderter elektronischer Empfangsbekenntnis (eEB)

Gerichte oder beA-Empfänger können für eine versendete beSt Nachricht eine elektronische Empfangsbekenntnis (eEB) anfordern. Diese wird anders als die Information, dass eine Nachricht vom Server abgeholt wurde, nicht automatisch verschickt, sondern muss unverzüglich und explizit durch den Empfänger durchgeführt werden.

Ob eine eEB für eine empfangene Nachricht angefordert wurde, erkennen Sie in Ihrem Eingangskorb in der entsprechenden Spalte eEB:

| o o o o o o o o o o o o o o o o o o o |                                     |                                  |                                |                                                                                                    |         | - 747) (5776) Kann          |
|---------------------------------------|-------------------------------------|----------------------------------|--------------------------------|----------------------------------------------------------------------------------------------------|---------|-----------------------------|
| nfut - hoten                          | Der Contraction (Contraction)       |                                  |                                |                                                                                                    |         |                             |
| Anna Kaulmaun<br>CE.BStBK_Sandbox.e   | ea8d0939-2572-4d9d-a3e1-89ea834@ec8 | 32.17206                         |                                |                                                                                                    |         | Neue Nachricht er           |
| ngang                                 | Nachrichten                         |                                  |                                |                                                                                                    |         |                             |
| ldanailt.                             | Subno                               | a                                |                                |                                                                                                    |         |                             |
| esendet                               |                                     |                                  |                                |                                                                                                    |         |                             |
| rchiv                                 | Mandaitt Gesendet<br>Alle Alle      | Empfangen<br>Alle Weitere Fliter | $\sim$                         |                                                                                                    |         | 26-44/44 < <                |
|                                       | Gelesen-Status                      | eEB Geser                        | det Erhalten †                 | Gebell                                                                                                    | Mandant | Vos                         |
|                                       | Alle                                | atta                             |                                | the best of the best of the be | e,      | 100                         |
|                                       | ۵ ک                                 | A eFB notwendig                  |                                | 10 Test Akte Notification                                                                                                    |         | Wolders Kluwer              |
|                                       |                                     | et B aligetgeber                 | nhalt ist unklär oder unvollst | je – test hu k 3                                                                                                    |         | Walters (Case)              |
|                                       |                                     | 🗌 🛞 eEB abgeleint: i             | lustellurigseinpfänger nicht a | 344 Test Notification                                                                                                    |         | wolters Risaver             |
|                                       |                                     | 🗌 🛞 eEB abgelehnt: i             | ertinkansprufung fenigeschi    | -50 Test                                                                                                    | -havii  | Wollens Kluwer              |
|                                       |                                     | 12,09.                           | 014 06/51/84 07/07/924 08/5    | Einspruch Ermittlungsverfahren                                                                                                    |         | Wolters Kluwer              |
|                                       |                                     | 1832.                            | 1020 04:59:59 18:12:2020 15:12 | 37 test 1832, 10:00                                                                                                    |         | Wolters Kunei               |
|                                       |                                     | 18.12.1                          | 023 11:51:37 18.12.2023 15:12  | 37 Diana 181223                                                                                                    |         | Walliers Klisser            |
|                                       |                                     | 18.12.                           | 1023 15:11:26 18:12 2523 13:12 | 37 8LA52                                                                                                    |         | Wotters Kluwer              |
|                                       |                                     | 16.12                            | dz3 15 12 19 10 10 2023 15 23  | 17 III.452                                                                                                    |         | Watters Winner              |
|                                       |                                     | map.                             | 023 0825134 8532,203 12-0      | 12 AGAR                                                                                                    |         | Wolden Minner               |
|                                       |                                     | (8)     (12.12)     (12.12)      | 023 09:44:05 12:12:2023 08:44  | 32 Message Test                                                                                                    |         | Woders Kluwer               |
|                                       |                                     | 18.37.4                          | 123 12/ 225 STOCHER (1963)     | GT fest Message                                                                                                    |         | Application and provide the |
|                                       |                                     |                                  |                                |                                                                                                    |         |                             |

| ۲        | ADDISON Online                              |                 |                            |        |                                                   |                                                           |                                                                                                    | ③ Targa Schart (2)<br>OPM Kandlel 1 (2) |
|----------|---------------------------------------------|-----------------|----------------------------|--------|---------------------------------------------------|-----------------------------------------------------------|----------------------------------------------------------------------------------------------------|-----------------------------------------|
| 8        | Anna Kaufmane<br>Cé. est 94, Sandbox ea6d37 | 89-25/2-4496-   | a991-89ea824bec62.fbc      | b      |                                                   |                                                           |                                                                                                    | 🗟 Neue Nachricht erstellen              |
|          | Eingang                                     | Nachri          | chten                      |        |                                                   |                                                           |                                                                                                    |                                         |
| 8        | Enter                                       | 1               |                            |        |                                                   |                                                           |                                                                                                    |                                         |
| 11       | (interimet)                                 | ante            |                            | 64     |                                                   |                                                           |                                                                                                    | 1                                       |
| 10<br>10 | Active .                                    | Nandard<br>Alia | Generater Emp<br>Aliz Alic | tangen | Justice Pitter vo.                                |                                                           |                                                                                                    | Here $< < > >$ $>$                      |
| 28       |                                             | G               | alesan-Status              | 13     |                                                   |                                                           | Nachricht Absender XJustiz                                                                                                    | L1 ×                                    |
| 2        |                                             |                 | a; ))                      | Abi:   |                                                   |                                                           | The second second second                                                                                                    |                                         |
|          |                                             | 0               | 8                          |        | water and the factor of the                       | Justiz in Boden.Wiittemberg                               | interior Distriction                                                                                                    |                                         |
| £        |                                             | 17              |                            |        | - #                                               | ,                                                         | Recting and the second second |                                         |
|          |                                             | 11              | -<br>A                     |        |                                                   |                                                           | The Asy of Charles (The Theorem )<br>In product some                                                                                                    |                                         |
| <u> </u> |                                             |                 | 0                          |        | Same Concernance - Mar                            | Automote Gelana City                                      | Annual Grove New Annual (12)                                                                                                    |                                         |
| 囱        |                                             | П               | Q                          |        | San Arabey<br>In Haberta Winder 711               | Wassac Bazales and 5<br>5.14 Gorga III City<br>26.07 2023 | and the second second                                                                                                    |                                         |
|          |                                             |                 |                            |        | 10000 XIII 245                                    | Tel (01234) 6759-0000<br>Alcenzer/bes 95-555-727-106      | Mandari                                                                                                    |                                         |
| 2        |                                             |                 |                            |        |                                                   | (Bane bei Rasizmapro angerbez.)                           |                                                                                                    |                                         |
|          |                                             | 10              | -                          | 0      |                                                   |                                                           | Datehame                                                                                                    | Dateityp                                |
| 1000     |                                             |                 |                            | (8)    |                                                   |                                                           | out, example, stauff                                                                                                    | Andere / Senstige                       |
| 2        |                                             |                 |                            |        | Vorladung                                         |                                                           | duntit_endelsts.end                                                                                                    | -Aruhum / Seculige                      |
|          |                                             |                 | 2                          |        | Aubtranz zum Varwanider Sigerchinerziebene        |                                                           |                                                                                                    |                                         |
|          |                                             |                 |                            |        | and an order of the states                        |                                                           |                                                                                                    |                                         |
|          |                                             |                 |                            | Ø      | to Twofficer and dwn Alderavicaen 99 108 - 64 war | til lissen för Law gelegt Samten is läftar von            |                                                                                                    | 1                                       |
|          |                                             |                 | 8                          |        | 1400000 tip Winne sign Million (1)                |                                                           |                                                                                                    | \                                       |
|          |                                             |                 | æ                          |        | Widdata Report and                                |                                                           |                                                                                                    | \                                       |
|          |                                             |                 | 8                          | ×      | Am. J.LRK 2022                                    |                                                           |                                                                                                    | 1                                       |
| ×        |                                             |                 |                            | 4      | Bri Zin, Spelinika 14, 12245 Gottaan Cuy          |                                                           | Löschen Antworten                                                                                                    | Archivieren Empfangsbekenntnis          |

Wenn eine Nachricht geöffnet wird, für die eine eEB abzugeben ist, wird eine neue Aktion eingeblendet:

Diese öffnet einen Dialog, in dem die eEB abgegeben oder zurückgewiesen werden kann, z.B. wenn der Inhalt unklar ist oder Sie als Empfänger nicht am Verfahren beteiligt sind:

| ۲              | ADDISON Online |                                             |                                                       |                                    | ×                                | () Tanja Scharf          |
|----------------|----------------|---------------------------------------------|-------------------------------------------------------|------------------------------------|----------------------------------|--------------------------|
|                |                |                                             | Elektronische Empfangsbekenn                          | tnis eEB                           |                                  | •                        |
| 8≣             |                |                                             | Empfänger                                             |                                    | <b>E</b>                         |                          |
| 1              |                |                                             | Wolters Kluwer<br>Wolters Kluwer<br>Leipziger Platz 7 | ^                                  |                                  | Neue Nachricht erstellen |
|                | Eingang        | Nachrichten                                 | 10117 Berlin<br>egvp_best                             | •                                  |                                  |                          |
| 85             |                |                                             | Mandant                                               |                                    |                                  |                          |
| ₽ <sub>Q</sub> |                |                                             |                                                       |                                    |                                  |                          |
|                |                | Mandant Gesendet Empfange<br>Alle Alle Alle | Sachgebiet                                            |                                    |                                  |                          |
| 00             |                | Gelesen-Status CEB                          | Aktenzeichen Emofönger                                | ~                                  | XJustiz Vors                     | chau 🖸 🗙                 |
| 20             |                |                                             | 786234/AF                                             |                                    |                                  |                          |
|                |                |                                             | Aktenzeichen Absender                                 |                                    | \$ 0857.04<br>\$ 0857.36         |                          |
| 1              |                |                                             | Mandant navit / #73                                   |                                    | ih Ermittlungsvortahre<br>ekannt |                          |
| <u></u>        |                |                                             | Betreff                                               |                                    | 1                                |                          |
|                |                |                                             | Einspruch Ermittlungsverfahren                        |                                    | t n <i>av</i> it / #73           |                          |
| ۵              |                |                                             | Empfangsbekenntnis abgeben?                           | Datum der Bekenntnis               | vendig                           |                          |
|                |                |                                             | eEB abgeben     eEB zurückweisen                      | 28.04.2024 ~                       |                                  |                          |
| 672            |                |                                             |                                                       |                                    |                                  |                          |
|                |                |                                             | Ablehnungsgrund                                       |                                    |                                  | Dateityp                 |
|                |                |                                             | eEB abgelehnt: Inhalt ist unklar oder unvoll:         | standig ~                          |                                  |                          |
| A              |                |                                             | Erläuterung                                           |                                    |                                  |                          |
|                |                |                                             |                                                       |                                    |                                  |                          |
|                |                |                                             |                                                       |                                    |                                  |                          |
|                |                |                                             |                                                       | Abbrechen Senden (Personalausweis) | <u> </u>                         |                          |
| »              |                |                                             |                                                       |                                    | ←                                |                          |

Das Datum der Bekenntnis ist standardmäßig auf das Tagesdatum eingestellt, kann von Ihnen aber angepasst werden auf ein Datum ab dem Empfang der Nachricht bis zum Tagesdatum.

Falls Sie die Empfangsbekenntnis zurückweisen, können Sie eine Erläuterung eintragen.

Die Empfangsbekenntnis wird wie andere beSt Nachrichten verschickt inklusive der Authentifizierung über einen Ausweis. Die versendete eEB wird im Gesendet-Ordner abgelegt. Im Posteingang wird der eEB Status entsprechend Ihrer Auswahl angepasst.

# Agenda Software -Besonderes elektronisches Steuerberaterpostfach (beSt)

#### Elektronisches Empfangsbekenntnis (eEB) erstellen

In bestimmten Fällen fordern Finanzgerichte ein elektronisches Empfangsbekenntnis (eEB) an. Mit diesem bestätigt der Berufsträger die Kenntnisnahme einer eingehenden Nachricht.

Eine Nachricht, deren Erhalt mit eEB bestätigt werden soll, erkennen Sie an dem gelben Symbol in der Spalte »eEB«.

| ZIII Agenda ZDÜ - Steuerberaterpostfach (beSt) |                         |                |                     |     |               | – 🗆 X              |  |  |  |  |  |
|------------------------------------------------|-------------------------|----------------|---------------------|-----|---------------|--------------------|--|--|--|--|--|
| Steuerberaterpostfach (beSt)                   |                         |                |                     |     |               |                    |  |  |  |  |  |
| Posteingang Entwürfe Gesendet Papierkorb       |                         |                |                     |     |               |                    |  |  |  |  |  |
| Abrufen Listendesigner Löschen                 |                         |                |                     |     |               |                    |  |  |  |  |  |
| Suche nach Mandantennummer, Mandantenbeze C    | 🖶 Postfach: Agenda, Kan | zlei           |                     |     |               |                    |  |  |  |  |  |
| Absender AZ Absender                           | AZ Empfänger            | Betreff        | Eingangsdatum •     | eEB | Kanzleinummer | Kanzleibezeichnung |  |  |  |  |  |
| Amtsgerichte BY AZ RE23TTE23-7                 | AZ TR3223-223-45        | Klage Bescheid | 21.12.2022 11:28:01 | 7 1 | 1             | Simon & Partner    |  |  |  |  |  |
|                                                |                         |                |                     |     |               |                    |  |  |  |  |  |
|                                                |                         |                |                     |     |               |                    |  |  |  |  |  |

Erstellen Sie in diesem Fall ein elektronisches Empfangsbekenntnis. Senden Sie dieses an das Finanzgericht:

- 1. »ZDÜ | Bearbeitung | Steuerberaterpostfach (beSt) | Register: Posteingang«.
- 2. Nachricht mit Doppelklick öffnen.
- 3. <eEB erstellen>.

| Agenda ZDÜ · Steuerberaterpostfa<br>beSt-Nachricht - Einga | ch (beSt) · beSt-Nachricht - Eingang<br>ang |                                  | ×          |
|------------------------------------------------------------|---------------------------------------------|----------------------------------|------------|
| Antworten Speichern Löscher                                | DMS-Übergabe                                | Hilfe-Suchbegriff erfassen suche | n 🔞 🖪 A: - |
| Absender:                                                  | Amtsgerichte BY                             |                                  |            |
| Gericht (Absender):                                        | Ambulanter Justizsozialdienst Niede         | ersachsen 🗸                      |            |
| Empfänger:                                                 | Agenda Informationssysteme GmbH             | I & Co. KG                       |            |
| Kanzlei:                                                   | L 1 Simon & Partner                         |                                  |            |
| Mandant                                                    | ₹ 10000 L & L GmbH                          |                                  |            |
| Nachrichtentyp:                                            | Finanzgerichtssachen                        | ~                                |            |
| Betreff.                                                   | Klage Bescheid                              |                                  |            |
| Aktenzeichen Absender:                                     | AZ RE23TTE23-7                              |                                  |            |
| Aktenzeichen Empfänger:                                    | AZ TR3223-223-45                            |                                  |            |
| Empfangsbekenntnis (eEB):                                  | angefordert                                 |                                  |            |
|                                                            | eEB erstellen Ablehnung erste               | llen                             |            |
| Gesendet                                                   | 21.12.2022 11:26:41                         |                                  |            |
| Empfangen:                                                 | 21.12.2022 11:28:01                         |                                  |            |

4. Empfangsbekenntnis bei Bedarf bearbeiten und über <Sofort senden> an das Finanzgericht übermitteln.

| Agenda ZDÜ · Steuerberaterpostfac | ch (beSt) · beSt-Nac() - Eingang · beSt-Nachricht - Empfangsbekenntnis (eEB) | ( |
|-----------------------------------|------------------------------------------------------------------------------|---|
| beSt-Nachricht - Empfa            | angsbekenntnis (eEB)                                                         |   |
| Sofort senden                     | Hilfe-Suchbegriff erfassen suchen 🕢 🗐 🖪 🕂 🗸                                  |   |
| Absender:                         | Agenda, Kanzlei                                                              |   |
| Empfänger:                        | Amtsgerichte BY                                                              |   |
| Gericht (Empfänger):              | Ambulanter Justizsozialdienst Niedersachsen                                  |   |
| Kanzlei:                          | L 1 Simon & Partner                                                          |   |
| Mandant                           | ± 10000 L & L GmbH                                                           |   |
| Betreff.                          | Klage Bescheid                                                               |   |
| Aktenzeichen Absender:            | AZ TR3223-223-45                                                             |   |
| Aktenzeichen Empfänger:           | AZ RE23TTE23-7                                                               |   |
| Datum der Bestätigung:            | 27.12.2022                                                                   |   |
|                                   | Sofort senden                                                                | ] |

#### Elektronisches Empfangsbekenntnis (eEB) – COM-Vibilia StB Edition

Die Gerichte übermitteln gemeinsam mit den zuzustellenden Schriftstücken als Anlage einer Nachricht an das beBPo eine XML-Datei (im XJustiz-Format). Wurde zu einer Nachricht mit Anhängen die Aufforderung zur Abgabe eines Elektronischen Empfangsbekenntnis ("eEB") vom Absender angefordert, so wird dies im Strukturdatensatz (xjustiz\_nachricht.xml) vermerkt.

Für die Bezugnahme oder Rückantwort auf eine bestimmte XJustiz-Nachricht, die im Kommunikationsprozess zwischen den Kommunikationspartnern zuvor ausgetauscht wurde, sind im Nachrichtenkopf die Elemente eigeneNachrichtenID und fremdeNachrichtenID vorgesehen. Sofern bei der Rückantwort, wie beim rücklaufenden elektronischen Empfangsbekenntnis, auf eine empfangene XJustiz-Nachricht Bezug genommen werden soll, wird die ID, die dort als eigeneNachrichtenID angegeben wurde, im Element fremdeNachrichtenID zurück übermittelt. Der Absender des rücklaufenden eEBs wird im Nachrichtenkopf der Nachricht "rücklaufendes eEB" angegeben. Zudem wird das Datum, an dem die Nachricht empfangen wurde, eingetragen. Sofern der Empfang nicht bestätigt werden soll, muss ein Grund angegeben werden.

Die Anwendung erkennt diese Anforderung und aktiviert die Funktion "Empfangsbekenntnis", (siehe Schaltfläche in der Menüleiste). Die Schaltfläche ist nur aktiv, wenn der Nachricht die Aufforderung zur Abgabe eines eEB beigefügt ist.

Als Empfänger können Sie über diese Funktion den Empfang der Nachricht bestätigen oder, unter Angabe von Gründen, den Empfang ablehnen. Für die Bestätigung oder Ablehnung wird eine neue Nachricht generiert. Die Abgabe bzw. Ablehnung eines eEB ist nur einmalig möglich. Bei der Abgabe des eEB wird automatisch das Datum des Versandes vorbelegt. Dieses kann durch den Nutzenden editiert werden. Bei der manuellen Angabe eines Datums muss der Nutzende dafür Sorge tragen, dass es sich um eine korrekte Datumsangabe handelt. Die Anforderung sowie die Abgabe bzw. Ablehnung eines eEB einer Nachricht wird über den Nachrichtenreiter "XJustiz" für jede Nachricht visualisiert.

**Hinweis:** Solange die Nachricht im Postausgang liegt (d.h. nicht versendet wurde), kann die Erstellung und der Versand weiterer eEB-Abgaben/Ablehnungen zu dieser Nachricht nicht verhindert werden. Bitte achten Sie also darauf, nur eine eEB-Abgabe bzw. Ablehnung zu erstellen und zu versenden.

#### CV-eEB\_Posteingang

Posteingang mit Nachrichten mit eEB-Anforderung. Die eEB-Anforderung ist erkennbar am "!-Symbol bei der jeweiligen Nachricht und am aktiven Button in der Buttonleiste. Das gelbe Symbol neben dem Button zeigt, dass das eEB für diese Nachricht noch nicht abgegeben wurde.

| 🐯 besond    | deres Steuerbera | aterpostfach (bes | St) -   | - (C:\Us  | sers\             | \COM Vibi   | lia\osci_governik | us\beSt_justiz_sandbox) |               |              |            |               | -                          |           | ×             |
|-------------|------------------|-------------------|---------|-----------|-------------------|-------------|-------------------|-------------------------|---------------|--------------|------------|---------------|----------------------------|-----------|---------------|
| Datei       | Postfach         | Nachricht O       | ptionen | Extras    | Server            | Hilfe       |                   |                         |               |              |            |               |                            |           |               |
| +           | Rearbolton       | Eandan            |         |           |                   |             | Prüfan            |                         | Eachdatan i   | ihomohmon    |            |               |                            |           |               |
| Neu         | Postkor          | blaista           |         | Besteiner | vveiter           | verarbeiten | Prulen            | Emplangsbekennthis      | Factuateri    | ubernennen   | Aut        | Bapen         |                            |           |               |
|             | TOSEKOI          | Dielace           |         | Posteinga | S                 | A 6         | Pa Pa             | E Cingang aut           | dam Canar -   | Nachri       | shtantan   |               | Detroff                    |           |               |
| Eo Eir      | ngang            |                   | 24      |           | 9 (Ø<br>12        |             |                   | Mi 28.08.20             | 24 - 21.55.59 | Unbekannt    | лсенсур    | Testpachricht | mit eFB-Anforderung        |           |               |
|             | isaana           |                   |         | 0         | 0                 |             |                   | Mi. 28 08 20            | 24 - 21.55.57 | Unbekannt    |            | Testnachricht | mit eEB-Anforderung        |           |               |
|             | assung           |                   |         | 0         | 0                 |             |                   | Mi. 28.08.20            | 24 - 21.55.55 | Unbokannt    |            | Tostpachricht | mit eEB-Anforderung        |           |               |
| <b>E</b> 66 | esendete         |                   | 46      | 0         | 0                 |             |                   | Mi., 28.08.20           | 24-21.55.55   | Unbekannt    |            | Tostpachricht | mit eEB-Anforderung        |           |               |
|             |                  |                   |         |           | 0                 |             |                   | Mi., 28.08.20           | 24-21.55.55   | Unbekannt    |            | Tostpachricht | mit eEB Anforderung        |           |               |
| Ar Ar       | chiv             |                   |         |           | Ø                 | $\sim$      |                   | WII., 20.00.20          | 24 - 21.55.51 | Onbekannt    |            | restnachnicht | init etb-Aniorderung       |           | $\rightarrow$ |
|             |                  |                   |         | Nachricht | Visitenka         | rte Anhänge | Inhaltsdaten      | Fingangsbestätigung     | Prüfprotokoll | Zertifikate  | Ylustiz    |               |                            |           |               |
|             |                  |                   |         |           | Nat               | me          | Innucsourcen      | Größe                   | Партосокол    | Zerdinkate   | Typ        |               | Geändert am                |           |               |
|             |                  |                   |         | 📈 xiustiz | nachricht.xr      | ml          | 3 kB              | Größe                   | X             | ML-Datei     | 139        |               | Gendeream                  |           |               |
|             |                  |                   |         | 🚡 beSt-Te | -<br>estnachricht | .pdf        | 169,6 kB          |                         | A             | dobe Acrobat | -Dokument  |               |                            |           |               |
|             |                  |                   |         |           |                   |             |                   |                         |               |              |            |               |                            |           |               |
|             |                  |                   |         |           |                   |             |                   |                         |               |              |            |               |                            |           |               |
|             |                  |                   |         |           |                   |             |                   |                         |               |              |            |               |                            |           |               |
|             |                  |                   |         |           |                   |             |                   |                         |               |              |            |               |                            |           |               |
|             |                  |                   |         |           |                   |             |                   |                         |               |              |            |               |                            |           |               |
|             |                  |                   |         |           |                   |             |                   |                         |               |              |            |               |                            |           |               |
|             |                  |                   |         |           |                   |             |                   |                         |               |              |            |               |                            |           |               |
|             |                  |                   |         |           |                   |             |                   |                         |               |              |            |               |                            |           |               |
|             |                  |                   |         |           |                   |             |                   |                         |               |              |            |               |                            |           |               |
|             |                  |                   |         |           |                   |             |                   |                         |               |              |            |               |                            |           |               |
| 1 Nachric   | cht(en)          |                   |         |           |                   |             |                   |                         | C             | Verzeichnise | dienst 🕑 O | SCI-Manager 🥑 | Validierungsserver 😮 VHN2- | Signaturo | dienst        |

#### CV-eEB-Formular

eEB-Fenster mit vorausgefüllten Nachrichtenmetadaten.

| besonderes Steuerberaterpostfach (beSt) (C:\Users\                           | \COM Vibilia\osci governikus\beSt | iustiz sandhox)                          |                   | — — — ×                                         |
|------------------------------------------------------------------------------|-----------------------------------|------------------------------------------|-------------------|-------------------------------------------------|
| Datei Postfach Nachricht Optionen Extras Server Hilfe                        | Elektronisches Empfangsbeker      | intnis                                   | - 0               | ×                                               |
| Here         Bearbeiten         Senden         Empfangen         Weiterverar | Empfänger:                        | P.4.46                                   |                   |                                                 |
| Postkorbleiste Posteingang (58)                                              | Nachrichtentyp:                   | Unbekannt                                |                   |                                                 |
| Eingang 24 1 5 0 1                                                           | Betreff:                          | EB zu: Testnachricht mit eEB-Anforderung |                   | Betreff                                         |
| Ausgang O C                                                                  | Aktenzeichen des Empfängers:      |                                          |                   | : mit eEB-Anforderung                           |
|                                                                              | Aktenzeichen des Absenders:       |                                          |                   | : mit eEB-Anforderung                           |
| Gesendete 46 🥥 🖉 🛛                                                           | Figene Nachrichten-ID:            | 7aa7d68d 8fab 47b7 95c0 6a6649d75a31     |                   | : mit eEB-Anforderung                           |
| Archiv 🔶 🥝 🖉                                                                 | agene nacimentario.               | 7887400040188-4287-5500-080045425051     |                   | : mit eEB-Anforderung                           |
|                                                                              | Fremde Nachrichten-ID:            | fd81f107-4e81-c465-e617-ac9e50486531     |                   | <u> </u>                                        |
| Nachricht Visitenkarte                                                       | Empfangsbekenntnis ablehne        | en                                       |                   |                                                 |
| Name                                                                         |                                   |                                          |                   | Geändert am                                     |
| xjustiz_nachricht.xml                                                        | Ablehnungsgrund: Inhalt of        | ler Sendung unklar oder unvollständig    | •                 |                                                 |
| 🔮 beSt-Testnachricht.pdf                                                     | Erläuterung:                      |                                          |                   |                                                 |
|                                                                              |                                   |                                          |                   |                                                 |
|                                                                              |                                   |                                          |                   |                                                 |
|                                                                              |                                   |                                          |                   | - 11                                            |
|                                                                              |                                   |                                          |                   |                                                 |
|                                                                              | Empfangsbekenntnis abgebe         | n                                        |                   |                                                 |
|                                                                              |                                   |                                          |                   |                                                 |
|                                                                              | Empfa                             | ngsbestätigung: 2024-08-29               |                   |                                                 |
|                                                                              |                                   |                                          |                   |                                                 |
|                                                                              | Abgeben Ablehnen                  |                                          | Schließen         | Hilfe                                           |
|                                                                              |                                   |                                          |                   |                                                 |
| Empfangsbekenntnis                                                           |                                   | 🕑 Verzeichnisd                           | lienst 🥑 OSCI-Man | ager 📀 Validierungsserver 🝞 VHN2-Signaturdienst |

#### CV-eEB-Formular-positiv

Optional kann das eigene Aktenzeichen eingegeben werden. Falls das eEB rückwirkend abgegeben werden soll, da die Kenntnisnahme durch den Berufsträger zu einem früheren Zeitpunkt erfolgt ist, kann das vorausgefüllte Datem geändert werden. Durch Klick auf "Absenden" wird eine ausgehende Nachricht im Postausgang erzeugt.

| tes bes  | onderes Steuerbe | raterpostfach (beS | t) -    | - (C:\L    | Jsers\               | \COM Vibilia\osci_governikus\beSt | iustiz sandbox)                          |                                                                                                    | X                                       |
|----------|------------------|--------------------|---------|------------|----------------------|-----------------------------------|------------------------------------------|----------------------------------------------------------------------------------------------------|-----------------------------------------|
| Date     | Postfach         | Nachricht O        | ptionen | Extras     | Server Hilf          | e 🛅 Elektronisches Empfangsbeker  | intnis                                   | – o ×                                                                                                    |                                         |
| +<br>Neu | Bearbeiten       | Senden             | Emp     | fangen     | Weitervera           | Empfänger:                        |                                          |                                                                                                    |                                         |
|          | Postko           | rbleiste           |         | Posteing   | ang (58)             | Nachrichtentyp:                   | Unbekannt                                |                                                                                                    |                                         |
| E        | Eingang          |                    | 24      | i          | § @ (                | Betreff:                          | EB zu: Testnachricht mit eEB-Anforderung |                                                                                                    | Betreff                                 |
|          | Ausgang          |                    | 1       | õ          | 0                    | Aktenzeichen des Empfängers:      |                                          |                                                                                                    | mit eEB-Anforderung                     |
|          | C                |                    |         | 0          | 0                    | Aktenzeichen des Absenders:       | 1234/24                                  |                                                                                                    | : mit eEB-Anforderung                   |
| 60       | Gesendete        | ſ                  | 40      | 0          | 0                    | Eigene Nachrichten-ID:            | 7aa7d68d-8fab-42b7-95c0-6a6649d25e31     |                                                                                                    | mit eEB-Anforderung                     |
|          | Archiv           | l                  | •       | < <u> </u> | 6                    | Fremde Nachrichten-ID:            | fd81f107-4e81-c465-e617-ac9e50486531     |                                                                                                    | : mit etb-Antorderung                   |
|          |                  |                    |         | Nachrich   | Visitenkarte         | Empfangsbekenntnis ablehne        | en                                       |                                                                                                    | 1                                       |
|          |                  |                    |         | Vineti:    | Name                 | Ablohnungsgrundi inhalt o         | lar Sandung unklar odar unvalletändig    |                                                                                                    | Geandert am                             |
|          |                  |                    |         | E heSt-1   | estnachricht odf     | Ableminingsgrund.                 | ier sendung unklar oder unvollstandig    | •                                                                                                    |                                         |
|          |                  |                    |         | -          | e ser la criment per | Erläuterung:                      |                                          |                                                                                                    |                                         |
|          |                  |                    |         |            |                      |                                   |                                          |                                                                                                    |                                         |
|          |                  |                    |         |            |                      |                                   |                                          |                                                                                                    |                                         |
|          |                  |                    |         |            |                      |                                   |                                          |                                                                                                    |                                         |
|          |                  |                    |         |            |                      |                                   |                                          |                                                                                                    | 4                                       |
|          |                  |                    |         |            |                      | Empfangsbekenntnis abgebe         | n                                        | _                                                                                                    |                                         |
|          |                  |                    |         |            |                      | Empfa                             | ngsbestätigung: 2024-08-29               |                                                                                                    |                                         |
|          |                  |                    |         |            |                      |                                   |                                          | _                                                                                                    | 1                                       |
|          |                  |                    |         |            |                      |                                   |                                          |                                                                                                    |                                         |
|          |                  |                    |         |            |                      | Abgeben Ablehnen                  |                                          | Schließen Hilfe                                                                                                    |                                         |
| Empfa    | respekenntnis    |                    |         |            |                      |                                   | Vorzalska                                | rdianst 🔿 OSCI Managor                                                                                                    | Nalidiarungsonar OVUNI2 Signaturdianst  |
|          | 0                |                    |         |            |                      |                                   | Verzeichnis                              | Good and a contraction of the contraction of the co | Vanuerungsserver W VHivz-Signaturdienst |

#### CV-eEB\_Postausgang

Zum Versand vorbereitete Nachricht mit rückläufigem eEB. Der Betreff der ursprünglichen Nachricht wird automatisch um das Präfix "EB zu:" ergänzt.

| IVAC     |                    | wind du            | aton    | lauson un              | uus i it          |                     | zu. organ               | 121.            |                       |                      |         |        |        |
|----------|--------------------|--------------------|---------|------------------------|-------------------|---------------------|-------------------------|-----------------|-----------------------|----------------------|---------|--------|--------|
| 🔀 beso   | onderes Steuerbera | aterpostfach (beSt | t) -    | - (C:\Users\           | \COM Vibilia\osci | _governikus\beSt_ju | stiz_sandbox)           |                 |                       |                      | -       |        | ×      |
| Datei    | Postfach           | Nachricht Op       | otionen | Extras Server Hi       | fe                |                     |                         |                 |                       |                      |         |        |        |
| +<br>Neu | Bearbeiten         | Senden             | Emp     | fangen Weiterve        | rarbeiten P       | rüfen Empfang       | sbekenntnis Fachdate    | n übernehmen    | Aufgaben              |                      |         |        |        |
|          | Postkorl           | bleiste            |         | Postausgang (1)        |                   |                     |                         |                 |                       |                      |         |        |        |
| E        | Eingang            |                    | 23      | i § Ø                  |                   | Erzeugt             | Nachrichtentyp          | FB zu: Testnar  | Betreff               | ing <b>a</b>         | An      |        |        |
|          | Ausgang            |                    | 1       | <i>w</i>               | 50,2              |                     | ondenanne               |                 |                       |                      |         |        |        |
| Eo       | Gesendete          |                    | 46      |                        |                   |                     |                         |                 |                       |                      |         |        |        |
| ~        | Archiv             |                    | +       | <                      |                   |                     |                         |                 |                       |                      |         |        | >      |
|          |                    |                    |         | Nachricht Visitenkarte |                   | Itsdaten Fingang    | shestätigung Prüfnrotok | oll Zertifikate | Klustiz               |                      |         |        |        |
|          |                    |                    |         |                        | / minunge         |                     | c-re-                   |                 | T                     | C-1-1                |         |        |        |
|          |                    |                    |         | Name                   |                   |                     | Große                   |                 | тур                   | Geand                | ertam   |        |        |
|          |                    |                    |         | xjustiz_nachricht.xml  |                   | 1,3 kB              |                         | XML-Datei       |                       |                      |         |        |        |
|          |                    |                    |         |                        |                   |                     |                         |                 |                       |                      |         |        |        |
|          |                    |                    |         |                        |                   |                     |                         |                 |                       |                      |         |        |        |
|          |                    |                    |         |                        |                   |                     |                         |                 |                       |                      |         |        |        |
|          |                    |                    |         |                        |                   |                     |                         |                 |                       |                      |         |        |        |
|          |                    |                    |         |                        |                   |                     |                         |                 |                       |                      |         |        |        |
|          |                    |                    |         |                        |                   |                     |                         |                 |                       |                      |         |        |        |
|          |                    |                    |         |                        |                   |                     |                         |                 |                       |                      |         |        |        |
|          |                    |                    |         |                        |                   |                     |                         |                 |                       |                      |         |        |        |
|          |                    |                    |         |                        |                   |                     |                         |                 |                       |                      |         |        |        |
|          |                    |                    |         |                        |                   |                     |                         |                 |                       |                      |         |        |        |
|          |                    |                    |         |                        |                   |                     |                         |                 |                       |                      |         |        |        |
|          |                    |                    |         |                        |                   |                     |                         |                 |                       |                      |         |        |        |
|          |                    |                    |         |                        |                   |                     |                         |                 |                       |                      |         |        |        |
| 1 Nach   | richt(en)          |                    |         |                        |                   |                     |                         | Verzeichnisdie  | enst 🕑 OSCI-Manager 🕑 | Validierungsserver 😮 | VHN2-Si | naturo | lienst |

#### CV-eEB-Formular-negativ

Soll ein negatives eEB abgegeben werden, muss im Abschnitt "Empfangsbekenntnis" einer der drei Ablehnungsgründe im Menü ausgewählt werden und eine Erläuterung angegeben werden. Durch Klick auf "Ablehnen" wird eine ausgehende Nachricht mit dem negativen eEB im Postausgang erzeugt.

| Elektronisches Empfa  | ngsbeken  | ntnis              |                           | -      |      | ×     |
|-----------------------|-----------|--------------------|---------------------------|--------|------|-------|
|                       |           |                    |                           |        |      |       |
| Empfänger:            |           | 100 a              |                           |        |      |       |
| Nachrichtentyp:       |           | Unbekannt          |                           |        |      |       |
| Betreff:              |           | EB zu: Testnachri  | cht mit eEB-Anforderung   |        |      |       |
| Aktenzeichen des Emp  | fängers:  |                    |                           |        |      |       |
| Aktenzeichen des Abse | enders:   |                    |                           |        |      |       |
| Eigene Nachrichten-ID | :         | 36cd7023-3337-4    | c7a-a6f2-659aed1d9db0     |        |      |       |
| Fremde Nachrichten-II | D:        | fd81f107-4e81-c4   | l65-e617-ac9e50486531     |        |      |       |
| Empfangsbekenntnis    | s ablehne | n                  |                           |        |      |       |
| Ablebnungsgrund       | Inhalt d  | er Sendung unklar  | oder upvollständig        | -      |      |       |
| Erläutorung           | Zustellu  | ngsempfänger nich  | nt am Verfahren beteiligt |        |      |       |
| Enauterung.           | Inhalt de | er Sendung unklar  | oder unvollständig        |        |      |       |
|                       | Zertifika | tsprüfung fehlgesc | hlagen                    |        |      |       |
|                       |           |                    |                           |        |      | -11   |
| <u> </u>              |           |                    |                           |        |      |       |
| Empfangsbekenntnis    | s abgeber | 1                  |                           |        |      |       |
|                       | Empfa     | ngsbestätigung:    | 2024-08-29                |        |      |       |
|                       |           |                    |                           |        |      |       |
| Abgeben Ablehne       | en        |                    |                           | Schlie | eßen | Hilfe |

#### CV-eEB-XJustiz-positiv

Darstellung des ausgehenden eeB-XJustiz-Datensatzes für ein positives eEB im Postausgang

| 🐹 beso   | nderes Steuerbera | terpostfach (beSt | t) -    | - (C:\Users\\COM Vibilia\osci_governikus\beSt_justiz_sandbox)                                                              | - 0                      | ×      |
|----------|-------------------|-------------------|---------|----------------------------------------------------------------------------------------------------|--------------------------|--------|
| Datei    | Postfach          | Nachricht Op      | ptionen | Extras Server Hilfe                                                                                                    |                          |        |
| +<br>Neu | Bearbeiten        | Senden            | Emp     | angen Weiterverarbeiten Prüfen Empfangsbekenntnis Fachdaten übernehmen Aufgaben                                            |                          |        |
|          | Postkork          | oleiste           |         | Postausgang (2)                                                                                                    |                          |        |
| E        | Fingang           |                   | 22      | i § 🖉 🏠 🛃 Erzeugt 🔻 Nachrichtentyp Betreff                                                                                 | An                       |        |
|          |                   |                   |         | Do., 29.08.2024 - 12:29: Unbekannt EB zu: Testnachricht mit eEB-Anforderung                                                | Table 1                  |        |
| E.       | Ausgang           |                   |         | Do., 29.08.2024 - 12:25: Unbekannt EB zu: Testnachricht mit eEB-Anforderung                                                | 100                      |        |
|          |                   |                   |         |                                                                                                    |                          |        |
| 50       | Gesendete         |                   | 46      |                                                                                                    |                          |        |
| $\sim$   | Archiv            |                   | +       |                                                                                                    |                          |        |
| -        |                   | l                 |         |                                                                                                    |                          |        |
|          |                   |                   |         | Nachricht Visitenkarte Anhänge Inhaltsdaten Eingangsbestätigung Prüfprotokoll Zertifikate XJustiz                          |                          |        |
|          |                   |                   |         | Empfangsbekenntnis                                                                                                    |                          |        |
|          |                   |                   |         | Nachrichtenkopf                                                                                                    |                          |        |
|          |                   |                   |         | Absender                                                                                                    |                          |        |
|          |                   |                   |         | Empfänger:                                                                                                    |                          |        |
|          |                   |                   |         | Aktenzeichen des Empfängers:<br>Aktenzeichen des Absenders: 1234/24                                                        |                          |        |
|          |                   |                   |         | Erstellungszeitpunkt: 29.08.2024 12:25:25                                                                                  |                          |        |
|          |                   |                   |         | Eigene Nachrichten-ID: 788/db8d-8780-4267-9502-686649d25631<br>Fremde Nachrichten-ID: fd81f107-4e81-c465-e617-ac9e50486531 |                          |        |
|          |                   |                   |         | Empfangsbestätigung                                                                                                    |                          |        |
|          |                   |                   |         | Deture 2024 08 20                                                                                                    |                          |        |
|          |                   |                   |         | Datum: 2024-00-23                                                                                                    |                          |        |
|          |                   |                   |         |                                                                                                    |                          |        |
|          |                   |                   |         |                                                                                                    |                          |        |
|          |                   |                   |         |                                                                                                    |                          |        |
| 1 Nach   | richt(en)         |                   |         | 🕑 Verzeichnisdienst 🕑 OSCI-Manager 🕑 Validierun                                                                            | gsserver 🔞 VHN2-Signatur | dienst |

**CV-eEB-XJustiz-negativ** Darstellung des ausgehenden eeB-XJustiz-Datensatzes für ein negatives eEB im Postausgang

| 🔣 bese   | onderes Steuerber | aterpostfach (beSt | t) -    | - (C:\Users\ \CC             | OM Vibilia\osci_govern | ikus\beSt_justiz_sand    | box)            |                                  |                              | -                     |           | ×      |
|----------|-------------------|--------------------|---------|------------------------------|------------------------|--------------------------|-----------------|----------------------------------|------------------------------|-----------------------|-----------|--------|
| Datei    | Postfach          | Nachricht Op       | otionen | Extras Server Hilfe          |                        |                          |                 |                                  |                              |                       |           |        |
| +<br>Neu | Bearbeiten        | Senden             | Emp     | pfangen Weiterverarbei       | ten Prüfen             | Empfangsbekenn           | tnis Fachdater  | D<br>n übernehmen                | Aufgaben                     |                       |           |        |
|          | Postkor           | bleiste            |         | Postausgang (2)              |                        |                          |                 |                                  | -                            |                       |           |        |
| E.       | Fingang           |                    | 22      | i § Ø 🎑                      | Erzeu                  | igt 🔻 N                  | achrichtentyp   |                                  | Betreff                      | A                     | \n        |        |
| -0       | Lingung           |                    |         | Ø                            | Do., 29.08.20          | 24 - 12:29: Unbek        | annt            | EB zu: Testnad                   | hricht mit eEB-Anforderung   | inter all             |           |        |
|          | Ausgang           |                    |         | Ø                            | Do., 29.08.20          | 24 - 12:25: Unbek        | annt            | EB zu: Testnac                   | hricht mit eEB-Anforderung   | 100                   |           |        |
|          |                   |                    |         |                              |                        |                          |                 |                                  |                              |                       |           |        |
|          | Gesendete         |                    | 46      |                              |                        |                          |                 |                                  |                              |                       |           |        |
| ~        | Archiv            |                    | +       |                              |                        |                          |                 |                                  |                              |                       |           |        |
|          |                   | l                  |         | <                            |                        |                          |                 |                                  |                              |                       |           | >      |
|          |                   |                    |         | Nachricht Visitenkarte And   | hänge Inhaltsdaten     | Eingangsbestätigt        | ng Prüfprotokol | ll Zertifikate                   | XJustiz                      |                       |           |        |
|          |                   |                    |         | Empfangsbekennt              | nis                    |                          |                 |                                  |                              |                       |           |        |
|          |                   |                    |         | Nachrichtenkenf              |                        |                          |                 |                                  |                              |                       |           |        |
|          |                   |                    |         | маспгісптепкорг              |                        |                          |                 |                                  |                              |                       |           |        |
|          |                   |                    |         | Absende<br>Empfäng           | er:                    |                          |                 |                                  |                              |                       |           |        |
|          |                   |                    |         | Aktenzeichen des Empfänge    | rs:                    |                          |                 |                                  |                              |                       |           |        |
|          |                   |                    |         | Aktenzeichen des Absende     | rs: 1234/24            |                          |                 |                                  |                              |                       |           |        |
|          |                   |                    |         | Erstellungszeitpun           | Kt: 29.08.2024 12:29:4 | 1<br>5 5662 65055d1d0db( |                 |                                  |                              |                       |           |        |
|          |                   |                    |         | Fremde Nachrichten-?         | D: fd81f107-4e81-c465  | -e617-ac9e50486531       |                 |                                  |                              |                       |           |        |
|          |                   |                    |         |                              |                        |                          |                 |                                  |                              |                       |           |        |
|          |                   |                    |         | Storungsmeidung              |                        |                          |                 |                                  |                              |                       |           |        |
|          |                   |                    |         | StörungsID: Inhalt der Se    | ndung unklar oder unvo | llständig                |                 |                                  |                              |                       |           |        |
|          |                   |                    |         | Störungsgrund: Die Nachricht | enthält keine Dokumer  | ite.                     |                 |                                  |                              |                       |           |        |
| 1        |                   |                    |         | 1                            |                        |                          |                 |                                  |                              |                       |           |        |
|          |                   |                    |         | 1                            |                        |                          |                 |                                  |                              |                       |           |        |
|          |                   |                    |         |                              |                        |                          |                 |                                  |                              |                       |           |        |
| 1 Nacł   | nricht(en)        |                    |         | 1                            |                        |                          |                 | <ul> <li>Verzeichnisd</li> </ul> | ienst 🕑 OSCI-Manager 🕑 Valio | lierungsserver 😮 VHN2 | -Signatur | dienst |

#### CV-eEB-abgegeben

Wurde für eine Nachricht das eEB bereits abgegeben und erfolgreich aus dem Postausgang versendet, ist der Button "Empfangsbekenntnis" in der Buttonleiste inaktiv und zeigt einen grünen Haken. Auch das Symbol in der Nachrichtenzeile wechselt von "!" zu einem Häkchen.

|          |                  |                  | -        | _         |                 |            |                    |                           |                |                |              |                |                      |             |           |
|----------|------------------|------------------|----------|-----------|-----------------|------------|--------------------|---------------------------|----------------|----------------|--------------|----------------|----------------------|-------------|-----------|
| 💽 beson  | deres Steuerbera | aterpostfach (be | St) -    | - (C:\U   | sers\           | \COM Vib   | ilia\osci_governil | ikus\beSt_justiz_sandbox) |                |                |              |                |                      | - 0         | ×         |
| Datei    | Postfach         | Nachricht (      | Optionen | Extras    | Server H        | lilfe      |                    |                           |                |                |              |                |                      |             |           |
| +        |                  |                  |          | M         | + +             | <b>D</b>   |                    |                           |                | 3              |              | Q              |                      |             |           |
| Neu      | Bearbeiten       | Senden           | Emp      | fangen    | Weiterv         | erarbeiten | Prüfen             | Empfangsbekenntnis        | Fachdaten ü    | bernehmen      | Aufgab       | en             |                      |             |           |
|          | Postkorl         | bleiste          |          | Posteinga | <b>ang</b> (58) |            |                    |                           |                |                |              |                |                      |             |           |
| E F      | ingang           |                  | 22       | i         | § 🖉             |            |                    | Eingang au                | f dem Server 🔻 | Nachrich       | ntentyp      |                | Betreff              |             |           |
|          |                  |                  |          | 0         | Q               |            |                    | Mi., 28.08.2              | 024 - 21:55:59 | Unbekannt      | T            | estnachricht m | it eEB-Anforderung   |             | â         |
| A        | usgang           |                  |          | 0         | Ø               |            |                    | Mi., 28.08.2              | )24 - 21:55:57 | Unbekannt      | T            | estnachricht m | it eEB-Anforderung   |             |           |
|          |                  |                  |          | 0         | Ø               | $\sim$     |                    | Mi., 28.08.2              | 024 - 21:55:55 | Unbekannt      | т            | estnachricht i | nit eEB-Anforderung  |             |           |
| G G      | esendete         |                  | 46       | 0         | Ø               | $\geq$     |                    | Mi., 28.08.2              | 024 - 21:55:53 | Unbekannt      | т            | estnachricht i | nit eEB-Anforderung  |             |           |
|          | rchiv            |                  | +        | 0         | Ø               | $\geq$     |                    | Mi., 28.08.2              | 024 - 21:55:51 | Unbekannt      | т            | estnachricht i | nit eEB-Anforderung  |             | ~         |
| -        |                  |                  |          | <         | (               |            |                    |                           |                | M M            |              |                |                      |             | <u> </u>  |
|          |                  |                  |          | Nachrich  | t Visitenkar    | te Anhänge | Inhaltsdaten       | Eingangsbestätigung       | Prüfprotokoll  | Zertifikate    | XJustiz      |                |                      |             |           |
|          |                  |                  |          |           | Nam             | ie         |                    | Größe                     |                |                | Тур          |                | Geände               | rt am       |           |
|          |                  |                  |          | 📔 xjustiz | _nachricht.xm   | d          | 3 kB               |                           | XN             | ML-Datei       |              |                |                      |             |           |
|          |                  |                  |          | 🚡 beSt-Te | estnachricht.   | odf        | 169,6 kE           | В                         | Ac             | lobe Acrobat-D | Ookument     |                |                      |             |           |
|          |                  |                  |          |           |                 |            |                    |                           |                |                |              |                |                      |             |           |
|          |                  |                  |          |           |                 |            |                    |                           |                |                |              |                |                      |             |           |
|          |                  |                  |          |           |                 |            |                    |                           |                |                |              |                |                      |             |           |
|          |                  |                  |          |           |                 |            |                    |                           |                |                |              |                |                      |             |           |
|          |                  |                  |          |           |                 |            |                    |                           |                |                |              |                |                      |             |           |
|          |                  |                  |          |           |                 |            |                    |                           |                |                |              |                |                      |             |           |
|          |                  |                  |          |           |                 |            |                    |                           |                |                |              |                |                      |             |           |
|          |                  |                  |          |           |                 |            |                    |                           |                |                |              |                |                      |             |           |
|          |                  |                  |          |           |                 |            |                    |                           |                |                |              |                |                      |             |           |
|          |                  |                  |          |           |                 |            |                    |                           |                |                |              |                |                      |             |           |
|          |                  |                  |          |           |                 |            |                    |                           |                |                |              |                |                      |             |           |
|          |                  |                  |          |           |                 |            |                    |                           |                |                |              |                |                      |             |           |
| 1 Nachri | icht(en)         |                  |          |           |                 |            |                    |                           | 0              | Verzeichnisdie | enst 🕑 OSCI- | Manager 🕑 🛛    | /alidierungsserver 🕑 | /HN2-Signat | turdienst |

#### **DATEV**

# eEB im DATEV Dokumentenmanagement

Stand: Sept. 2024

# E-Mail-Benachrichtigung über Eingang neuer beSt- Nachricht

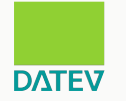

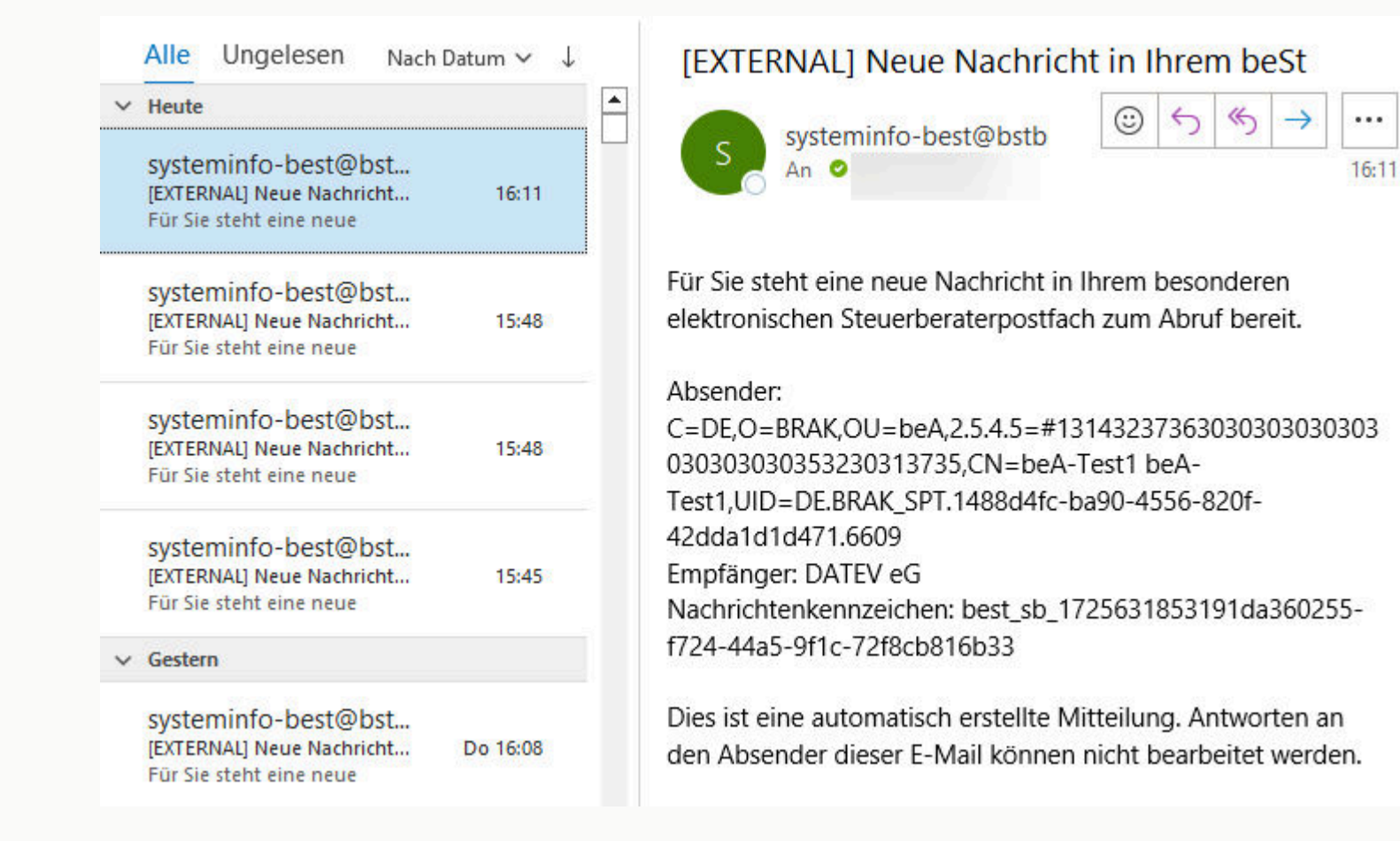

### Im Dokumentenkorb Abruf von beSt-Nachrichten starten

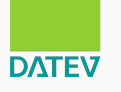

| 5   | Dokumentenkorb               |             |                          |                           |                                                                                                    |                                                                                      | - 0                                                | ×        |
|-----|------------------------------|-------------|--------------------------|---------------------------|----------------------------------------------------------------------------------------------------|--------------------------------------------------------------------------------------|----------------------------------------------------|----------|
| Dat | ei Bearbeiten Ansicht Ext    | ras Hilfe   | 2                        |                           |                                                                                                    |                                                                                      |                                                    |          |
| 2   | Neu                          | STRG+N      | 6 6 × 6 0 8 8 0 6 6 €    | = 🗞 📰 🖉 🖬                 | Unternel                                                                                                    | hmen: <keine angab<="" td=""><td>e&gt; 🗸 🚽 🗹 Felder sc</td><td>hleppen:</td></keine> | e> 🗸 🚽 🗹 Felder sc                                 | hleppen: |
| 1   | Verzeichnis importieren      | STRG+I      |                          |                           | E4                                                                                                    |                                                                                      | 1.22                                               |          |
| Ŷ   | Dateien importieren          | STRG+O      |                          |                           |                                                                                                    |                                                                                      |                                                    |          |
| 2   | Scannen                      | STRG+Q      |                          | <keine angabe=""></keine> |                                                                                                    |                                                                                      | Ober                                               | mehmen   |
| §3  | beA-Nachrichten abrufen      |             |                          |                           |                                                                                                    |                                                                                      |                                                    |          |
| 2   | beSt-Nachrichten abrufen     |             | 1                        | Ablegen   Annangen        |                                                                                                    |                                                                                      |                                                    |          |
| St  | Digitale Bescheide/Dokumer   | nte abrufen |                          | Dokumentklasse:           | Dokument 🖂                                                                                                    |                                                                                      |                                                    |          |
|     | Speichern                    | STRG+S      |                          | Ablage-Knigge:            | <keine angabe<="" td=""><td>Ergänzung:</td><td></td><td></td></keine>                                                       | Ergänzung:                                                                           |                                                    |          |
| 8   | Speichern und schließen      | STRG+H      |                          |                           |                                                                                                    |                                                                                      |                                                    |          |
| ×   | Löschen                      | ENTF        |                          |                           |                                                                                                    |                                                                                      |                                                    | î î      |
| 8   | Seitenansicht                |             |                          | Bereich:                  | <keine angabe=""></keine>                                                                                                   | Keine Angabe>                                                                        |                                                    |          |
| ₽   | Liste drucken                | STRG+P      |                          | Auftrag:                  | <keine angabe=""></keine>                                                                                                   |                                                                                      |                                                    |          |
| 1   | Exportieren                  |             | <b>1</b>                 | Dokumentdatum:            | <keine angabe=""> 17</keine>                                                                                                | ]                                                                                    |                                                    |          |
|     | Anderem Benutzer zuordner    | 1           | Keine Dokumente refarlen | Jahr:                     | <keine angabe=""></keine>                                                                                                   | Monat:                                                                               | <keine angabe=""></keine>                          |          |
|     | Einträge anderer Benutzer üb | bertragen   | Tarate Matanena Separat  | Beschreibung:             |                                                                                                    |                                                                                      |                                                    |          |
|     | Beenden                      | ALT+F4      |                          | Bearbeiter:               | Masch, Eduard 🗸                                                                                                    | Status:                                                                              | offen                                              | 1        |
|     |                              |             | -<br>-                   | V Weitere Feld            | er                                                                                                    |                                                                                      |                                                    | <u> </u> |
|     |                              |             |                          | Orber                     |                                                                                                    | Desident                                                                             |                                                    | 1        |
|     |                              |             |                          | Oraner.                   | <keine angabe=""></keine>                                                                                                   |                                                                                      | <keine angabe=""></keine>                          | 1        |
|     |                              |             |                          | Kenntnisnehmer:           | <keine angabi="" td="" 🖂="" 🖽<=""><td>Arbeitnehmer:</td><td><keine angab="" td="" 🖾<="" 🛁=""><td></td></keine></td></keine> | Arbeitnehmer:                                                                        | <keine angab="" td="" 🖾<="" 🛁=""><td></td></keine> |          |
|     |                              |             |                          | Weitere Jahre:            |                                                                                                    |                                                                                      |                                                    | v        |
|     |                              |             |                          | Verknüpfungen en          | stellen                                                                                                    |                                                                                      |                                                    |          |
|     |                              | Seit        | en                       | Aufgabe Zu                | a Dokument                                                                                                    |                                                                                      |                                                    |          |
|     |                              |             | A                        |                           |                                                                                                    |                                                                                      |                                                    |          |
| <   | >                            |             | ×                        |                           | 1                                                                                                    | Ablegen                                                                              | Schließen Felder                                   | leeren   |
| 0 5 | Struktur(en) 0 Dokument(e)   |             | Keine Dokumente geladen  |                           |                                                                                                    |                                                                                      |                                                    |          |
| Hin | weise                        |             |                          |                           |                                                                                                    |                                                                                      |                                                    |          |

## Ggf. relevantes Postfach wählen

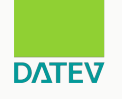

|                       | Fr. D. LET                                           | DIA -D                                                                            |                                                                                                    |                                                                                                    |                                                                                               |                                                 |                                         |                                                                    |               |      |
|-----------------------|------------------------------------------------------|-----------------------------------------------------------------------------------|----------------------------------------------------------------------------------------------------|----------------------------------------------------------------------------------------------------|-----------------------------------------------------------------------------------------------|-------------------------------------------------|-----------------------------------------|--------------------------------------------------------------------|---------------|------|
|                       | NEIL                                                 |                                                                                   |                                                                                                    |                                                                                                    | <keine angab<="" th=""><th>e&gt;</th><th></th><th></th><th>Überne</th><th>ehme</th></keine>   | e>                                              |                                         |                                                                    | Überne        | ehme |
|                       |                                                      |                                                                                   |                                                                                                    |                                                                                                    | Ablegen Anh                                                                                   | angen                                           |                                         |                                                                    |               |      |
|                       | OCR                                                  |                                                                                   |                                                                                                    |                                                                                                    | Dokument<br>Ablace-Ko                                                                         | tklasse: Doku                                   | ument                                   | Emanzung                                                           |               |      |
|                       | 571.00                                               |                                                                                   |                                                                                                    | _                                                                                                    | Abidgenti                                                                                     | Kei                                             | ne Angabe                               |                                                                    |               |      |
|                       | ad beSt-P                                            | ostfach auswäh                                                                    | len                                                                                                    |                                                                                                    |                                                                                               |                                                 |                                         | - U X                                                              |               |      |
|                       |                                                      |                                                                                   |                                                                                                    |                                                                                                    |                                                                                               |                                                 |                                         |                                                                    |               |      |
|                       | <b>C</b>                                             | 1                                                                                 |                                                                                                    | AL 1 - 1 - 1                                                                                         |                                                                                               |                                                 |                                         |                                                                    |               |      |
|                       | Sie <mark>sind</mark> b                              | berechtigt, für meh                                                               | nrere beSt-Postfächer                                                                                   | r Nachrichten abzuru                                                                                 | fen.                                                                                          |                                                 |                                         |                                                                    |               |      |
|                       | Sie sind b<br>Wählen S                               | berechtigt, für meh<br>Sie das Postfach r                                         | nrere beSt-Postfächer<br>mit der SAFE-ID aus,                                                           | r Nachrichten abzuru<br>für die Sie beSt-Nac                                                         | fen.<br>hrichten abrufen woll                                                                 | len.                                            |                                         |                                                                    |               |      |
|                       | Sie sind b<br>Wählen S<br>—Gefunde                   | berechtigt, für meh<br>Sie das Postfach r<br>Iene Postfächer -                    | nrere beSt-Postfächer<br>mit der SAFE-ID aus,                                                           | r Nachrichten abzuru<br>für die Sie beSt-Nac                                                         | ffen.<br>hrichten abrufen woll                                                                | len.                                            |                                         |                                                                    |               |      |
| Keine Daten vorhanden | Sie sind b<br>Wählen S<br>—Gefund<br>Titel           | berechtigt, für meh<br>Sie das Postfach r<br>Iene Postfächer –<br>Vorname         | nrere beSt-Postfächer<br>mit der SAFE-ID aus,<br>Name 🔺                                                 | r Nachrichten abzuru<br>für die Sie beSt-Nac<br>Organisation                                         | fen.<br>hrichten abrufen woll<br>Straße                                                       | len.                                            | Ort                                     |                                                                    | Keine Angabe> |      |
| Keine Daten vorhanden | Sie sind b<br>Wählen S<br>—Gefund<br>Titel           | berechtigt, für meh<br>Sie das Postfach r<br>Jene Postfächer –<br>Vorname         | nrere beSt-Postfächer<br>mit der SAFE-ID aus,<br>Name A<br>DATEV eG                                     | r Nachrichten abzuru<br>für die Sie beSt-Nac<br>Organisation<br>DATEV eG                             | fen.<br>hrichten abrufen woll<br>Straße<br>Paumgartnerstr                                     | len.<br>PLZ<br>90429                            | Ort<br>Nürnberg                         | DE.BStBK_Sandbo                                                    | Keine Angabe> |      |
| Keine Daten vorhanden | Sie sind b<br>Wählen S<br>— Gefund<br>Titel          | berechtigt, für meh<br>Sie das Postfach r<br>Iene Postfächer –<br>Vorname         | nrere beSt-Postfächer<br>mit der SAFE-ID aus,<br>Name A<br>DATEV eG<br>DATEV eG Berat_<br>Mustermann-DA | r Nachrichten abzuru<br>für die Sie beSt-Nac<br>Organisation<br>DATEV eG<br>DATEV eG Berat.          | fen.<br>hrichten abrufen woll<br>Straße<br>Paumgartnerstr<br>Paumgartnerstr                   | PLZ<br>90429<br>90429                           | Ort<br>Nürnberg<br>Nürnberg             | DE.BStBK_Sandbo<br>DE.BStBK_Sandbo                                 | Keine Angabe> |      |
| Keine Daten vorhanden | Sie sind b<br>Wählen S<br>—Gefund<br>Titel<br>       | berechtigt, für meh<br>Sie das Postfach r<br>Iene Postfächer –<br>Vorname<br>ax   | nrere beSt-Postfächer<br>mit der SAFE-ID aus,<br>Name A<br>DATEV eG<br>DATEV eG Berat<br>Mustermann-DA  | r Nachrichten abzuru<br>für die Sie beSt-Nac<br>Organisation<br>DATEV eG<br>DATEV eG Berat.<br>DATEV | fen.<br>hrichten abrufen woll<br>Straße<br>Paumgartnerstr<br>Paumgartnerstr                   | PLZ<br>90429<br>90429<br>90429                  | Ort<br>Nürnberg<br>Nürnberg<br>Nürnberg | DE.BStBK_Sandbox<br>DE.BStBK_Sandbox<br>DE.BStBK_Sandbox           | Keine Angabe> |      |
| Keine Daten vorhanden | Sie sind b<br>Wählen S<br>—Gefund<br>Titel<br>       | berechtigt, für meh<br>Sie das Postfach r<br>lene Postfächer –<br>Vorname<br>ax   | nrere beSt-Postfächer<br>mit der SAFE-ID aus,<br>Name<br>DATEV eG<br>DATEV eG Berat.<br>Mustermann-DA.  | r Nachrichten abzuru<br>für die Sie beSt-Nac<br>Organisation<br>DATEV eG<br>DATEV eG Berat.<br>DATEV | fen.<br>hrichten abrufen woll<br>Straße<br>Paumgartnerstr<br>Paumgartnerstr                   | len.<br>PLZ<br>90429<br>90429<br>90429          | Ort<br>Nürnberg<br>Nürnberg<br>Nürnberg | DE.BStBK_Sandbo<br>DE.BStBK_Sandbo<br>DE.BStBK_Sandbo              | Keine Angabe> |      |
| Keine Daten vorhanden | Sie sind b<br>Wählen S<br>—Gefund<br>Titel<br><br>Ma | berechtigt, für meh<br>Sie das Postfach r<br>Iene Postfächer –<br>Vorname<br>ax   | nrere beSt-Postfächer<br>mit der SAFE-ID aus,<br>Name<br>DATEV eG<br>DATEV eG Berat.<br>Mustermann-DA   | r Nachrichten abzuru<br>für die Sie beSt-Nac<br>Organisation<br>DATEV eG<br>DATEV eG Berat.<br>DATEV | fen.<br>hrichten abrufen woll<br>Straße<br>Paumgartnerstr<br>Paumgartnerstr                   | en.<br>PLZ<br>90429<br>90429<br>90429           | Ort<br>Nürnberg<br>Nürnberg<br>Nürnberg | DE.BStBK_Sandbox<br>DE.BStBK_Sandbox<br>DE.BStBK_Sandbox           | Keine Angabe> |      |
| Keine Daten vorhanden | Sie sind b<br>Wählen S<br>—Gefund<br>Titel<br><br>Ma | berechtigt, für meh<br>Sie das Postfacher –<br>Vorname<br>ax                      | nrere beSt-Postfächer<br>mit der SAFE-ID aus,<br>Name A<br>DATEV eG<br>DATEV eG Berat<br>Mustermann-DA  | r Nachrichten abzuru<br>für die Sie beSt-Nac<br>Organisation<br>DATEV eG<br>DATEV eG Berat.<br>DATEV | fen.<br>hrichten abrufen woll<br>Straße<br>Paumgartnerstr<br>Paumgartnerstr                   | len.<br>PLZ<br>90429<br>90429<br>90429          | Ort<br>Nürnberg<br>Nürnberg<br>Nürnberg | DE.BStBK_Sandbox<br>DE.BStBK_Sandbox<br>DE.BStBK_Sandbox           | Keine Angabe> |      |
| Keine Daten vorhanden | Sie sind b<br>Wählen S<br>—Gefund<br>Titel<br><br>Ma | berechtigt, für meh<br>Sie das Postfächer –<br>Vorname<br>ax                      | nrere beSt-Postfächer<br>mit der SAFE-ID aus,<br>Name A<br>DATEV eG<br>DATEV eG Berat.<br>Mustermann-DA | r Nachrichten abzuru<br>für die Sie beSt-Nac<br>Organisation<br>DATEV eG<br>DATEV eG Berat.<br>DATEV | fen.<br>hrichten abrufen woll<br>Straße<br>Paumgartnerstr<br>Paumgartnerstr<br>Paumgartnerstr | len.<br>PLZ<br>90429<br>90429<br>90429<br>90429 | Ort<br>Nürnberg<br>Nürnberg<br>Nürnberg | DE.BStBK_Sandbox<br>DE.BStBK_Sandbox<br>DE.BStBK_Sandbox           | Keine Angabe> |      |
| Keine Daten vorhanden | Sie sind b<br>Wählen S<br>—Gefund<br>Titel<br>Ma     | berechtigt, für meh<br>Sie das Postfacher –<br>Iene Postfächer –<br>Vorname<br>ax | nrere beSt-Postfächer<br>mit der SAFE-ID aus,<br>Name<br>DATEV eG<br>DATEV eG Berat.<br>Mustermann-DA.  | r Nachrichten abzuru<br>für die Sie beSt-Nac<br>Organisation<br>DATEV eG<br>DATEV eG Berat.<br>DATEV | fen.<br>hrichten abrufen woll<br>Straße<br>Paumgartnerstr<br>Paumgartnerstr<br>Paumgartnerstr | len.<br>PLZ<br>90429<br>90429<br>90429<br>90429 | Ort<br>Nürnberg<br>Nürnberg<br>Nürnberg | DE.BStBK_Sandbo<br>DE.BStBK_Sandbo<br>DE.BStBK_Sandbo<br>Abbrechen | Keine Angabe> |      |
| Keine Daten vorhanden | Sie sind b<br>Wählen S<br>—Gefunde<br>Titel<br>—Ma   | berechtigt, für meh<br>Sie das Postfächer –<br>Vorname<br>ax                      | nrere beSt-Postfächer<br>mit der SAFE-ID aus,<br>Name A<br>DATEV eG<br>DATEV eG Berat.<br>Mustermann-DA | r Nachrichten abzuru<br>für die Sie beSt-Nac<br>Organisation<br>DATEV eG<br>DATEV eG Berat.<br>DATEV | fen.<br>hrichten abrufen woll<br>Straße<br>Paumgartnerstr<br>Paumgartnerstr<br>Paumgartnerstr | len.<br>PLZ<br>90429<br>90429<br>90429<br>90429 | Ort<br>Nürnberg<br>Nürnberg<br>Nürnberg | DE.BStBK_Sandbox<br>DE.BStBK_Sandbox<br>DE.BStBK_Sandbox           | Keine Angabe> |      |

# beSt-Nachrichten sind abgerufen Erfordernis der eEB-Abgabe ist ersichtlich Nachricht kann im DATEV Dokumentenmanagement abgelegt werden

| Dokumentenkorb                              | – 🗆 X                                                                     |
|---------------------------------------------|---------------------------------------------------------------------------|
| Datei Bearbeiten Ansicht Extras Hilfe       |                                                                           |
| 1 1 4 2 5 2 2 2 2 2 2 2 2 2 2 2 2 2 2 2 2 2 | 🖷 🗞 📰 🥥 🔯 🖕 Unternehmen: 🛛 <keine angabe=""> 🧹 🖉 Felder schleppen</keine> |
| Name                                        |                                                                           |
| Testversand                                 |                                                                           |
| 🔓 Grundstücksver pc 🎤 🕒 🖸 🖸 🕤 💮             | (Keine Angeles)                                                           |
| pruefvermerk.pdf pd                         | Cheine Angabez                                                            |
| pruefvermerk.xml xr                         | Ablegen Anhängen                                                          |
|                                             |                                                                           |
|                                             | Dokumentklasse: Dokument V                                                |
| processcard.osci os                         | Ablage-Knigge: Ergänzung:                                                 |
| Testversand                                 |                                                                           |
| Grundstücksver pc                           |                                                                           |
| 📄 pruefvermerk.pdf pd ប្អុ                  | Nachrichtenprotokoll                                                      |
| pruefvermerk.xml xrl Z                      | beSt-Eingang                                                              |
| i xjusuz_nachricht xr ∃                     | Empfänger: DATEV eG Empfangsbekenntnis                                    |
|                                             | Zeichen Empfänger:                                                        |
| □ processcard.osci os                       | Absender haß.Test1 heß.Test1                                              |
| eEB-Demo                                    |                                                                           |
| EB-Demo.pdf pc                              | Zeichen Absender: 1                                                       |
| pruefvermerk.pdf pd                         | Zustelldatum: 06.09.2024 - 16:10:53                                       |
| pruefvermerk.xml xr                         | Kennzeichen: best_sb_1725631853191da360255+724-44a5-9f1c-72f8cb816b33     |
|                                             |                                                                           |
| vin.xml p7s p7                              | > Posteingang                                                             |
| processcard.osci os                         | > Fristberechnung                                                         |
|                                             | > Postausgang                                                             |
|                                             | > Aufbewahrung 🗸                                                          |
|                                             | Vortruinfunces antelles                                                   |
|                                             |                                                                           |
| Seiten                                      |                                                                           |
|                                             |                                                                           |
| < >>                                        | Ablegen Schließen Felder leeren                                           |
| 3 Struktur(en) 21 Dokument(e)               |                                                                           |
|                                             |                                                                           |

# Kennzeichnung der Nachrichten mit angeforderten eEB in der Dokumentenliste in DATEV Dokumentenmanagement

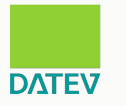

| DATEV DMS V.15.4                              |       |                 |                           |                         |             |                                                                       | DATEV Hitte-Center  | Q                                                        | _ 0         |
|-----------------------------------------------|-------|-----------------|---------------------------|-------------------------|-------------|-----------------------------------------------------------------------|---------------------|----------------------------------------------------------|-------------|
| Dokument Bearbeiten Ansicht E                 | tras  | Fenster Hil     | fe                        |                         |             |                                                                       |                     |                                                          | _           |
|                                               | 1 ന   |                 |                           |                         |             |                                                                       |                     |                                                          |             |
|                                               |       |                 |                           |                         |             | La Sucher                                                             | n 🐻 🤡 🚽 Unte        | rnehmen: <keine a<="" th=""><th>ngabe&gt; 丶</th></keine> | ngabe> 丶    |
| Übersicht 🖡 🗙                                 | All   | e Dokumente     | × beSt: abgerufene Na     | chrichten-eEB angeforde | ert X       |                                                                       |                     |                                                          | •           |
| Dokumente                                     | V     | Alle            | Dokumente                 |                         |             |                                                                       |                     |                                                          |             |
| 🖉 🛄 Standardübersichten 🧳                     | -     | - Inc.          | Dokumente                 |                         |             |                                                                       |                     |                                                          |             |
| Zur Erledigung                                |       | Schnellsuche: 🕶 | Suchbegriff(e) eingeben   |                         | Volltext:   | Enthaltenen                                                           | Text eingeben Grupp | ierfeld 🔲 Erweiterte !                                   | Suche       |
| Zur Kenntnis Adatabilista das latitas 21 Taga |       |                 |                           |                         |             |                                                                       |                     |                                                          |             |
| Frstelliste der letzten 7 Tage                |       | Bereich:        | <keine angabe=""></keine> | ~                       | Ablage bei: | <keine ang<="" td=""><td>abe&gt;</td><td>Isuche</td><td></td></keine> | abe>                | Isuche                                                   |             |
| Erstellliste der letzten 31 Tage              | ≥     | Dokument        | erstellen 🕂 Dokument ab   | legen 🕂 Vorgangsmap     | oe anlegen  |                                                                       |                     |                                                          |             |
| Posteingänge des Tages                        | olage | N Nachricht     | St Empfangsbekenn         | Empfangsbe BA           | E. Dok.     | Dateitvp                                                              | Beschreibung        | Nummer                                                   | Nar         |
| Posteingänge der letzten 7 Tage               | astru | b Eingang       |                           |                         | 13          | BEST                                                                  | eEB-Demo            | 1                                                        | QS Testkan  |
| Postausgange des Tages                        | iktu  | b Entwurt       | nicht angefordert         |                         | 11          | S BEA                                                                 | beA-Nachricht       | 23/001:00                                                | Musterbautr |
| Zu Postausgang                                | -     |                 |                           |                         | 10          | PDF                                                                   | Testdokument        | 1                                                        | QS Testkar  |
| E-Mails                                       |       |                 |                           |                         | 9           | PDF;DOCX                                                              | Testdokument        | 1                                                        | QS Testkar  |
| Freie Suche nach Dokumenten                   |       |                 |                           |                         | 8           | DOCX                                                                  | Testdokument        | 1                                                        | QS Testkar  |
| Alle Dokumente der letzten 7 Tage             | 1     |                 |                           |                         | 7           | DOCX                                                                  | Testdokument        | 1                                                        | QS Testkar  |
|                                               |       |                 |                           |                         | 6           | DOCX                                                                  | Testdokument        | 1                                                        | QS Testkar  |
| Interformation     Archivierte Dokumente      |       |                 |                           |                         | 5           | DOCX                                                                  | Testdokument        | 1                                                        | QS Testkar  |
| G Offene Dokumente                            |       | b Gesendet      | nicht angefordert         |                         | 4           | §⊠ BEA                                                                | beA-Demo            | 23/001:00                                                | Musterbautr |
| Alle Dokumente (ohne Belege)                  |       | b Eingang       | 1 angefordert             |                         | 3           | S BEST                                                                | eEB-Demo            | 1                                                        | QS Testkar  |
| beA Eingang Empfangsbekenntnis angefordert    |       |                 |                           |                         | 1           | DOCX                                                                  | eEB-Demo            | 1                                                        | QS Testkar  |
| beA Ausgang Empfangsbekenntnis angefordert    |       |                 |                           |                         |             |                                                                       |                     |                                                          |             |
| Alle Vorgangsmappen                           |       |                 |                           |                         |             |                                                                       |                     |                                                          |             |
| Dest: abgerurene NachrichtenEB angefordert    |       |                 |                           |                         |             |                                                                       |                     |                                                          |             |
| beSt: entworfene Nachrichten                  |       |                 |                           |                         |             |                                                                       |                     |                                                          |             |
| beSt: versendete Nachrichten                  |       |                 |                           |                         |             |                                                                       |                     |                                                          |             |
| 4 🗖 Pologo                                    |       |                 |                           |                         |             |                                                                       |                     |                                                          |             |
| Dokumente                                     |       |                 |                           |                         |             |                                                                       |                     |                                                          |             |
| 🍰 Organisation                                |       |                 |                           |                         |             |                                                                       |                     |                                                          |             |
| 2                                             |       | <               |                           |                         |             |                                                                       |                     |                                                          | >           |
| Benutzer:                                     |       | Gesamt: 1       | 1 Dokumente Markiert:     | 1 Dokument              |             |                                                                       | C:\ProgramData\DA1  | EV\DATEN\K0005100                                        |             |

## Geöffnete Nachricht Anlagen sind im Viewer zum Prüfen geöffnet

| DVIEV |  |
|-------|--|

| 🛃 beSt-Nachricht: E       | Eingang                        |                           |                | - 0           | × | a eEB-Demo.pdf                            | – 🗆 × |   |
|---------------------------|--------------------------------|---------------------------|----------------|---------------|---|-------------------------------------------|-------|---|
| Nachricht Ansicht 🚿 🖓 🔛 😭 | Hilfe                          |                           |                |               |   |                                           | 0 占   |   |
| Absender:                 | beA-Test1, beA-Test1           |                           | Unser Zeichen: |               |   | Dokument im Lesemodus - nicht bearbeitbar |       |   |
| Empfänger:                | DATEV eG;                      |                           | Ihr Zeichen: 1 |               |   | >                                         |       | ^ |
| Sachgebiet:               | Unbekannt                      | ~                         |                |               |   | SE                                        |       |   |
| Betreff:                  | eEB-Demo                       |                           |                |               |   | ō                                         |       |   |
| 🕀 Anlage aus Doku         | imentenmanagement hinzufügen 🖓 | Anlage aus Dateisystem hi | nzufügen       |               |   |                                           |       |   |
| Posi 🔺                    | Dateiname                      |                           | Dateityp       | Größe (in kB) | 8 |                                           |       |   |
| 1 eEB-D                   | Demo                           | pdf                       |                | 21            |   |                                           |       |   |
|                           |                                |                           |                |               |   |                                           |       |   |
|                           |                                |                           |                |               |   | Seiten                                    |       |   |
|                           |                                |                           |                |               |   |                                           |       |   |

# Nachrichten mit angeforderten eEB über Filter selektieren Erstellung eEB aufrufen über Kontextmenü oder kontextbezogene Links

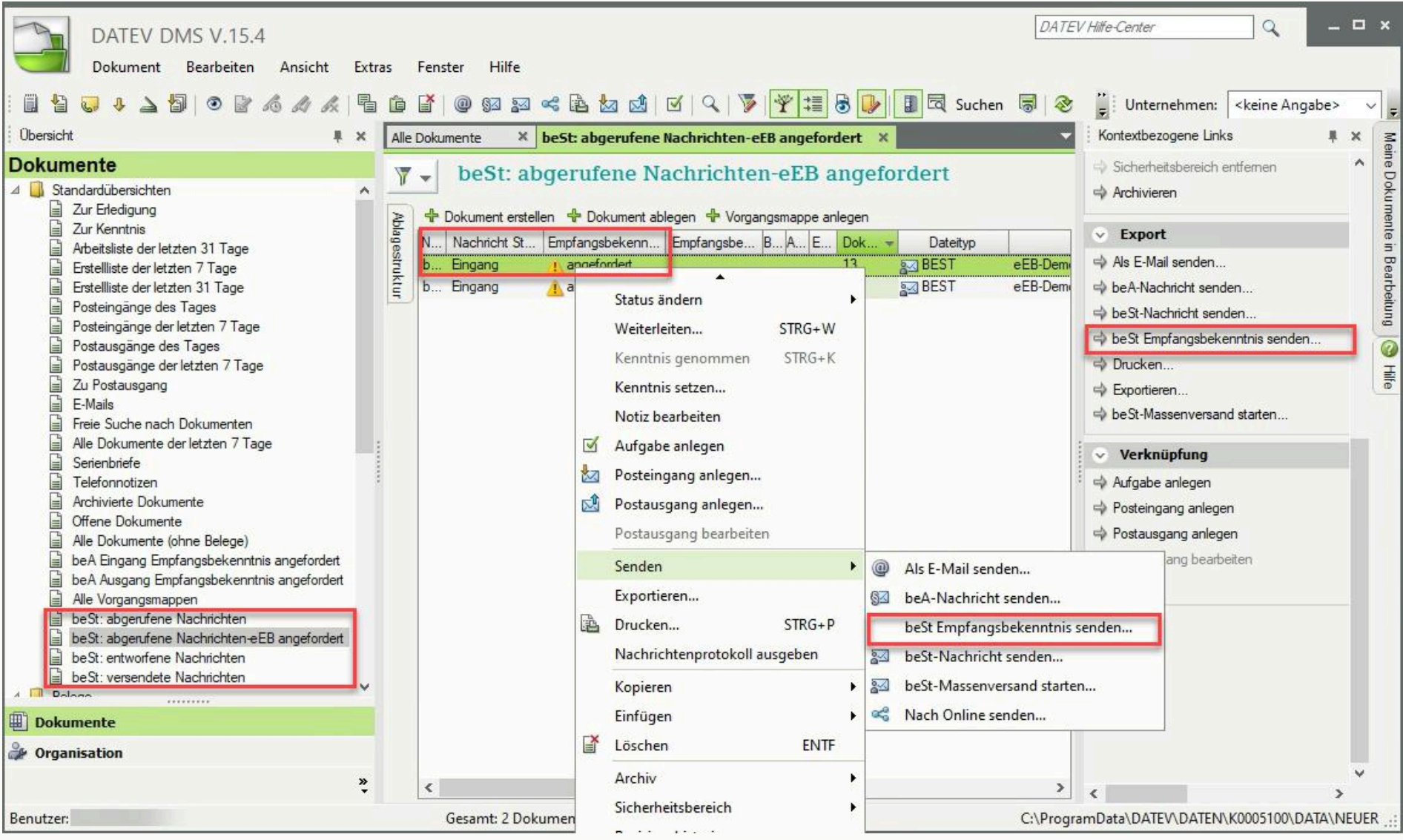

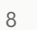

DATEV

# eEB-Entwurf erstellen und speichern oder sofort senden Bei Abgabe Datum der Bestätigung eingeben Bei Zurückweisung Grund und Erläuterung angeben

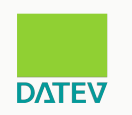

| ₩ beSt-Nachricht anle<br>Nachricht Ansicht Hi                                      | egen<br>lfe                         |                                                                    | _             | • × |                                                 |                                                                                                    |                                                                  |             |     |   |
|------------------------------------------------------------------------------------|-------------------------------------|--------------------------------------------------------------------|---------------|-----|-------------------------------------------------|----------------------------------------------------------------------------------------------------|------------------------------------------------------------------|-------------|-----|---|
| <b>ABB</b> 0 0                                                                     | 9,                                  |                                                                    |               |     | 题 beSt-Nachricht a                              | nlegen                                                                                                    |                                                                  |             | 722 | × |
| Absender:<br>Empfänger:<br>Datum der Bestätigung:<br>Betreff:<br>Anlage aus Dokume | DATEV eG<br>beA-Test 1, beA-Test 1; | Unser Zeichen:<br>Ihr Zeichen: 1 D Empfangsbekenntnis zurückweisen | Größe (in kB) |     | Nachricht Ansicht                               | Hilfe<br>DATEV eG<br>beA-Test 1, beA-Test 1;<br>O Empfangsbekenntnis abgeben  E<br><keine angabe=""><br/><keine angabe=""></keine></keine>                            | Unser Zeichen<br>Ihr Zeichen:<br>Empfangsbekenntnis zurückweisen | 1           |     |   |
|                                                                                    |                                     |                                                                    |               |     | Enauterung:<br>Betreff:<br>-II- Anlage aus Doku | Zustenungsemplanger nicht am verla       Inhalt ist unklar oder unvollständig.       Zertifikatsprüfung fehlgeschlagen.   mentenmanagement hinzufügen       Dateiname | Anlage aus Dateisystem hinzufügen Dateityp                       | Größe (in k | B)  |   |

# Vor dem Versand wird die Nachricht als separates Dokument im DATEV Dokumentenmanagement abgelegt

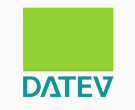

| Dokumentklasse:                                                                                                    | Dokument 🗸                                                                  |             |                                       | S Vorschau |
|----------------------------------------------------------------------------------------------------|-----------------------------------------------------------------------------|-------------|---------------------------------------|------------|
| Ablage-Knigge:                                                                                                    | <keine angabe=""> 🗸</keine>                                                 | Ergänzung:  |                                       |            |
| Bereich:                                                                                                    | Mandanten                                                                   | V 1-QS Test | kanzlei für Alle                      | ~ □        |
| Auftrag:                                                                                                    | <keine angabe=""></keine>                                                   |             |                                       | ~ 🖃        |
| Dokumentdatum:                                                                                                    | 06.09.2024                                                                  | 17          |                                       |            |
| lahr:                                                                                                    | <keine angabe=""></keine>                                                   | V Monat:    | <keine angabe=""></keine>             | ~          |
| Beschreibung:                                                                                                    | AW: eEB-Demo                                                                |             |                                       |            |
| Bearbeiter:                                                                                                    | Versand , Profi - Versand                                                   | V 🚨 Status: | offen                                 | ~          |
| <ul> <li>&gt; Weitere Fek</li> <li>&gt; Notiz</li> <li>&gt; Nachrich</li> </ul>                                                                                                    | ler<br>itenprotokoli                                                        |             |                                       |            |
| Weitere Fek     Notiz     Nachrich                                                                                                    | ler<br>itenprotokoll                                                        |             |                                       |            |
| Weitere Fek     Notiz     Nachrich beSt-Ausgang Empfänger                                                                                                    | itenprotokoli                                                               |             | Emofanoshekenotnis                    | _          |
| Weitere Fek     Notiz     Nachrich beSt-Ausgang Empfänger: Zeichen Empfänger                                                                                                    | tenprotokoll<br>beA-Test 1, beA-Test 1                                      |             | Empfangsbekenntnis<br>noch nicht abge | egeben     |
| Weitere Fek      Notiz      Nachrich  beSt-Ausgang  Empfänger: Zeichen Empfänger: Absender:                                                                                                    | tenprotokoll<br>beA-Test1, beA-Test1<br>: 1<br>DATEV eG                     |             | Empfangsbekenntnis<br>noch nicht abge | egeben     |
| Weitere Fek     Notiz     Nachrich     St-Ausgang Empfänger: Zeichen Empfänger Absender: Zeichen Absender:                                                                                                    | tenprotokoll<br>beA-Test1, beA-Test1<br>: 1<br>DATEV eG                     |             | Empfangsbekenntnis<br>noch nicht abge | egeben     |
| Weitere Fek     Notiz     Nachrich     St-Ausgang Empfänger: Zeichen Empfänger Absender: Zeichen Absender: Zustelldatum:                                                                                                    | tenprotokoll<br>beA-Test1, beA-Test1<br>: 1<br>DATEV eG                     |             | Empfangsbekenntnis<br>noch nicht abge | egeben     |
| Weitere Fek     Notiz     Nachrich     Nachrich     St-Ausgang     Empfänger:     Zeichen Empfänger     Absender:     Zustelldatum:     Posteing                                                                                                    | tenprotokoll<br>beA-Test1, beA-Test1<br>: 1<br>DATEV eG                     |             | Empfangsbekenntnis<br>noch nicht abge | egeben     |
| <ul> <li>Weitere Fek</li> <li>Notiz</li> <li>Nachrich</li> <li>Nachrich</li> <li>St-Ausgang</li> <li>Empfänger:</li> <li>Zeichen Empfänger</li> <li>Absender:</li> <li>Zeichen Absender:</li> <li>Zustelldatum:</li> <li>Posteing</li> <li>Fristbere</li> </ul> | itenprotokoll<br>beA-Test1, beA-Test1<br>: 1<br>DATEV eG                    |             | Empfangsbekenntnis<br>noch nicht abge | egeben     |
| <ul> <li>Weitere Fek</li> <li>Notiz</li> <li>Nachrich</li> <li>beSt-Ausgang</li> <li>Empfänger:</li> <li>Zeichen Empfänger</li> <li>Absender:</li> <li>Zustelldatum:</li> <li>Posteing</li> <li>Fristbere</li> </ul>                                            | tenprotokoll<br>beA-Test1, beA-Test1<br>: 1<br>DATEV eG<br>chnung<br>tellen |             | Empfangsbekenntnis<br>noch nicht abge | egeben     |

# Noch nicht abgegebene eEB-Entwürfe über Filter auffindbar Per Doppelklick zum Prüfen öffnen und senden (Authentifizierung mittels Personal- oder Kammermitgliedsausweis erforderlich)

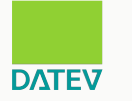

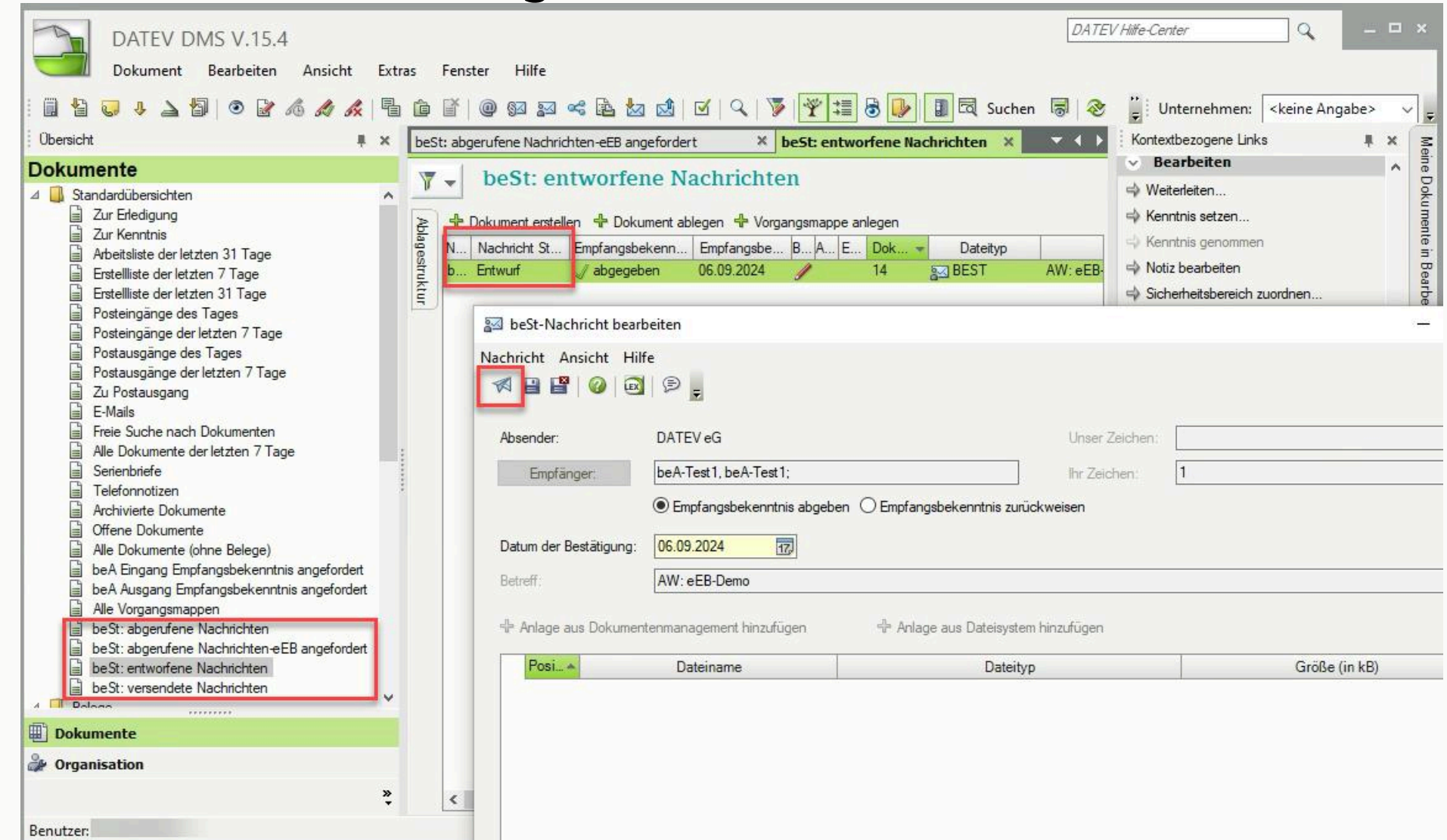

# Erfolgreich abgegebene eEB ist über Filter auffindbar Datum der Abgabe und Zustellung in den Dokumenteigenschaften ersichtlich

Dokumentenstatus wird automatisch auf erledigt gesetzt (nur DATEV DMS)

| Dokumente         Image: Standardübersichten         Image: Standardübersichten         Image: Standardüber                                                                                                    | eSt: versendete<br>nent erstellen ♣ Dokum<br>nricht St Empfangsbek<br>ang J abgegeber<br>Dokumenteigenschafte<br>Dokumentklasse:<br>Ablage-Knigge:<br>Dokumentdatum:<br>Jahr:<br>Dokument i | e Nachrichten                                                                                                    | Dateityp AW: eEB-D                                                      | Beschreibung S<br>Demo erte | tatus<br>digt<br>X | Numme |
|----------------------------------------------------------------------------------------------------|----------------------------------------------------------------------------------------------------|----------------------------------------------------------------------------------------------------|-------------------------------------------------------------------------|-----------------------------|--------------------|-------|
| <ul> <li>Standardübersichten</li> <li>Zur Erledigung</li> <li>Zur Kendigung</li> <li>Zur Kentnis</li> <li>Arbeitsliste der letzten 31 Tage</li> <li>Erstellliste der letzten 7 Tage</li> <li>Posteingänge des Tages</li> <li>Postausgänge der letzten 7 Tage</li> <li>Postausgänge der letzten 7 Tage</li> <li>Zur Postausgäng</li> <li>E-Mails</li> <li>Freie Suche nach Dokumenten</li> <li>Alle Dokumente der letzten 7 Tage</li> <li>Serienbriefe</li> <li>Telefonnotizen</li> <li>Archivierte Dokumente</li> <li>Offene Dokumente</li> <li>Me Dokumente (ohne Belege)</li> <li>be A Eingang Empfangsbekenntnis angefordert</li> </ul>                                                                                                    | nent erstellen 🗣 Dokum<br>nicht St Empfangsbek<br>ang 🥒 abgegebe<br>Dokumenteigenschafte<br>Dokumentklasse:<br>Ablage-Knigge:<br>Dokumentdatum:<br>Jahr:                                    | nent ablegen & Vorgangsmappe anlegen<br>kenn Empfangsbe B A E Dok v<br>in 06.09.2024 14 §<br>en<br><b>Dokument</b><br><keine angabe=""> v Ergänzung:<br/>06.09.2024 17<br/>(Keine Angabe&gt; v Mo</keine> | Dateityp AW: eEB-D                                                      | Beschreibung S<br>Jemo erle | tatus<br>digt<br>X | Numme |
| Zur Kenntnis Arbeitsliste der letzten 31 Tage Erstelliste der letzten 7 Tage Fistelliste der letzten 31 Tage Posteingänge des Tages Postausgänge der letzten 7 Tage Zur Postausgänge der letzten 7 Tage Zur Postausgang E-Mails Freie Suche nach Dokumenten Alle Dokumente der letzten 7 Tage Serienbriefe Telefonnotizen Archivierte Dokumente Offene Dokumente Offene Dokumente Alle Dokumente (ohne Belege) beA Eingang Empfangsbekenntnis angefordert                                                                                                    | nent erstellen 🗣 Dokum<br>nricht St Empfangsbek<br>ang 🛷 abgegeber<br>Dokumenteigenschafte<br>Dokumentklasse:<br>Ablage-Knigge:<br>Dokumentdatum:<br>Jahr:                                  | ent ablegen 4 Vorgangsmappe anlegen<br>kenn Empfangsbe B A E Dok ▼<br>n 06.09.2024 14 §<br>en                                                                                                    | Dateityp AW: eEB-D                                                      | Beschreibung S<br>Jemo erle | tatus<br>digt<br>× | Numme |
| Arbeitsliste der letzten 31 Tage Erstelliste der letzten 7 Tage Erstelliste der letzten 31 Tage Frosteingänge des Tages Postausgänge der letzten 7 Tage Postausgänge des Tages Postausgänge der letzten 7 Tage Zu Postausgang E-Mails Freie Suche nach Dokumenten Alle Dokumente der letzten 7 Tage Serienbriefe Telefonnotizen Alle Dokumente Offene Dokumente Offene Dokumente Offene Dokumente Alle Dokumente (ohne Belege) beA Eingang Empfangsbekenntnis angefordert                                                                                                    | nicht St Empfangsbek<br>ang abgegebe<br>Dokumenteigenschafte<br>Dokumentklasse:<br>Ablage-Knigge:<br>Dokumentdatum:<br>Jahr:                                                                | Empfangsbe         B A         E         Dok         I           in         06.09.2024         14         8           en                                                                                  | Dateityp<br>g⊴ BEST AW: eEB-D                                           | Beschreibung S<br>Jemo erle | tatus<br>digt<br>X | Numme |
| Erstelliste der letzten 7 Tage D Ausga Erstelliste der letzten 31 Tage Posteingänge des Tages Postausgänge des Tages Postausgänge des Tages Postausgänge der letzten 7 Tage Zu Postausgang E-Mails Freie Suche nach Dokumenten Alle Dokumente der letzten 7 Tage Serienbriefe Telefonnotizen Alle Dokumente Offene Dokumente Offene Dokumente Alle Dokumente (ohne Belege) beA Eingang Empfangsbekenntnis angefordert                                                                                                    | Dokumenteigenschafte<br>Dokumentklasse:<br>Ablage-Knigge:<br>Dokumentdatum:<br>Jahr:                                                                                                    | n 06.09.2024 14 g<br>en<br><u>Dokument</u><br><u>CKeine Angabe&gt;</u> Ergänzung:<br>06.09.2024                                                                                                    | AW: 668-0                                                               | verno ente                  |                    |       |
|                                                                                                    | Dokumenteigenschafte<br>Dokumentklasse:<br>Ablage-Knigge:<br>Dokumentdatum:<br>Jahr:                                                                                                    | en           Dokument         V <keine angabe="">         Frgänzung:           06.09.2024         17           <keine angabe="">         Material</keine></keine>                                         |                                                                         | Vorschar                    | ×                  |       |
| <ul> <li>Posteingänge der letzten 7 Tage</li> <li>Postausgänge des Tages</li> <li>Postausgänge der letzten 7 Tage</li> <li>Zu Postausgang</li> <li>E-Mails</li> <li>Freie Suche nach Dokumenten</li> <li>Alle Dokumente der letzten 7 Tage</li> <li>Serienbriefe</li> <li>Telefonnotizen</li> <li>Archivierte Dokumente</li> <li>Offene Dokumente</li> <li>Offene Dokumente</li> <li>Alle Dokumente (ohne Belege)</li> <li>beA Eingang Empfangsbekenntnis angefordert</li> </ul>                                                                                                    | Dokumentklasse:<br>Ablage-Knigge:<br>Dokumentdatum:<br>Jahr:                                                                                                    | Dokument       V <keine angabe="">       V         06.09.2024       77         <keine angabe="">       V</keine></keine>                                                                                  | 1                                                                       | Vorschar                    |                    |       |
| <ul> <li>Postausgänge des Tages</li> <li>Postausgänge der letzten 7 Tage</li> <li>Zu Postausgang</li> <li>E-Mails</li> <li>Freie Suche nach Dokumenten</li> <li>Alle Dokumente der letzten 7 Tage</li> <li>Serienbriefe</li> <li>Telefonnotizen</li> <li>Archivierte Dokumente</li> <li>Offene Dokumente</li> <li>Alle Dokumente</li> <li>Alle Dokumente</li> <li>Ben Alle Dokumente</li> <li>Malle Dokumente</li> <li>Ben Alle Dokumente</li> <li>Ben Alle Dokume</li></ul> | Dokumentklasse:<br>Ablage-Knigge:<br>Dokumentdatum:<br>Jahr:                                                                                                    | Dokument       V <keine angabe="">       V         06.09.2024       77         <keine angabe="">       V</keine></keine>                                                                                  |                                                                         | Vorschau                    | · ·                |       |
| <ul> <li>Postausgange der letzten // Tage</li> <li>Zu Postausgang</li> <li>E-Mails</li> <li>Freie Suche nach Dokumenten</li> <li>Alle Dokumente der letzten 7 Tage</li> <li>Serienbriefe</li> <li>Telefonnotizen</li> <li>Archivierte Dokumente</li> <li>Offene Dokumente</li> <li>Alle Dokumente</li> <li>beA Eingang Empfangsbekenntnis angefordert</li> </ul>                                                                                                    | Ablage-Knigge:<br>Dokumentdatum:<br>Jahr:                                                                                                    | <keine angabe="">     Ergänzung:       06.09.2024     Image:       <keine angabe="">     Mage:</keine></keine>                                                                                            |                                                                         |                             |                    |       |
| E-Mails Freie Suche nach Dokumenten Alle Dokumente der letzten 7 Tage Serienbriefe Telefonnotizen Archivierte Dokumente Offene Dokumente Offene Dokumente beA Eingang Empfangsbekenntnis angefordert                                                                                                    | Dokumentdatum:<br>Jahr:                                                                                                    | 06.09.2024                                                                                                    |                                                                         |                             | ^                  |       |
| <ul> <li>Freie Suche nach Dokumenten</li> <li>Alle Dokumente der letzten 7 Tage</li> <li>Serienbriefe</li> <li>Telefonnotizen</li> <li>Archivierte Dokumente</li> <li>Offene Dokumente</li> <li>Alle Dokumente (ohne Belege)</li> <li>beA Eingang Empfangsbekenntnis angefordert</li> </ul>                                                                                                    | Dokumentdatum:<br>Jahr:                                                                                                    | 06.09.2024                                                                                                    |                                                                         |                             | ^                  |       |
| Alle Dokumente der letzten / Tage Serienbriefe Telefonnotizen Archivierte Dokumente Offene Dokumente Alle Dokumente beA Eingang Empfangsbekenntnis angefordert                                                                                                    | Dokumentdatum:<br>Jahr:                                                                                                    | 06.09.2024                                                                                                    |                                                                         |                             |                    |       |
|                                                                                                    | Jahr:                                                                                                    | <keine angabe=""></keine>                                                                                                    |                                                                         |                             |                    |       |
| Archivierte Dokumente  Offene Dokumente  Alle Dokumente (ohne Belege)  beA Eingang Empfangsbekenntnis angefordert                                                                                                    | Destation                                                                                                    |                                                                                                    | Nonat: <keine a<="" td=""><td>Angabe&gt;</td><td></td><td></td></keine> | Angabe>                     |                    |       |
| <ul> <li>Offene Dokumente</li> <li>Alle Dokumente (ohne Belege)</li> <li>beA Eingang Empfangsbekenntnis angefordert</li> </ul>                                                                                                    | Kooolarada un al                                                                                                    |                                                                                                    |                                                                         |                             |                    |       |
| Alle Dokumente (onne belege)     Bokumente (onne belege)     beA Eingang Empfangsbekenntnis angefordert                                                                                                    | beschiebung.                                                                                                    | Avv: eEB-Demo                                                                                                    |                                                                         |                             |                    |       |
|                                                                                                    | Bearbeiter:                                                                                                    | Versand , Profi - Versand 🗸 🖉 Sta                                                                                                    | itatus: erledigt                                                        | $\sim$                      |                    |       |
| beA Ausgang Empfangsbekenntnis angefordert                                                                                                    | > Weitere Felde                                                                                                    | er                                                                                                    |                                                                         |                             |                    |       |
| Alle Vorgangsmappen                                                                                                    |                                                                                                    |                                                                                                    |                                                                         |                             |                    |       |
| beSt: abgenutene Nachrichten     beSt: abgenutene Nachrichten-eEB angefordert                                                                                                    | > Notiz                                                                                                    |                                                                                                    |                                                                         |                             |                    |       |
| beSt: entworfene Nachrichten                                                                                                    | <ul> <li>Nachricht</li> </ul>                                                                                                    | tenprotokoll                                                                                                    |                                                                         |                             |                    |       |
| beSt: versendete Nachrichten                                                                                                    | beSt-Ausgang                                                                                                    |                                                                                                    |                                                                         |                             |                    |       |
|                                                                                                    | Empfänger:                                                                                                    | beA-Test1 beA-Test1 beA-Test1 (9042                                                                                                    | Empfangsbek                                                             | enntnis                     |                    |       |
| Gebuchte Belege                                                                                                    | Zeichen Frenti                                                                                                    | 1                                                                                                    | √ abgeg                                                                 | jeben                       |                    |       |
|                                                                                                    | Zeichen Emptanger:                                                                                                    |                                                                                                    | am 06.09.202                                                            | 24                          |                    |       |
| ш рокumente                                                                                                    | Absender:                                                                                                    | DATEV eG                                                                                                    |                                                                         |                             |                    |       |
| Proganisation                                                                                                    | Zeichen Absender:                                                                                                    |                                                                                                    |                                                                         |                             |                    |       |
| » <                                                                                                    | Zustelldatum:                                                                                                    | 09.09.2024 - 08:27:15                                                                                                    |                                                                         |                             |                    | >     |

**DATEV** 

# Abgegebene eEB wird automatisch in der Dokumentstruktur der erhaltenen eEB-Aufforderung verlinkt (<u>nur DATEV DMS</u>)

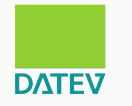

| 🗎 🎦 😺 🦆 🚄 🎒   💿 🔐 🔏 📣 🦧   🛙<br>Obersicht 🕴                                                                                                    | a (b) (b) (c) (c) (c) (c) (c) (c) (c) (c) (c) (c                                                                                                    | View View View View View View View View                                                                                                    |
|----------------------------------------------------------------------------------------------------|----------------------------------------------------------------------------------------------------|----------------------------------------------------------------------------------------------------|
| ■       Standardübersichten         ■       Zur Erledigung         ■       Zur Kenntnis         ■       Arbeitsliste der letzten 31 Tage         ■       Arbeitsliste der letzten 7 Tage         ■       Posteingänge des Tages         ■       Posteingänge der letzten 7 Tage         ■       Posteingänge der letzten 7 Tage         ■       Postausgänge der letzten 7 Tage         ■       Postausgänge der letzten 7 Tage         ■       Postausgänge der letzten 7 Tage         ■       Postausgänge der letzten 7 Tage         ■       Postausgänge der letzten 7 Tage         ■       Postausgänge der letzten 7 Tage         ■       Zu Postausgänge der letzten 7 Tage         ■       Postausgänge der letzten 7 Tage         ■       Zu Postausgänge         ■       E-Mails         ■       Freie Suche nach Dokumenten         ■       Alle Dokumente der letzten 7 Tage         ■       Serienbriefe         ■       Telefonnotizen         ■       Archrivierte Dokumente         ■       Offene Dokumente         ■       Alle Dokumente (ohne Belege)         ■       beA Eingang Empfangsbekenntnis angefordert         ■ </th <th>Alle Dokument erstellen &amp; Dokument ablegen &amp; Vorgangsmappe anlegen<br/>N Nachricht St Empfangsbekenn Empfangsbe BAE Dok © Dateityp<br/>b Ausgang @ abgegeben 06.09.2024 14 @ BEST AW: eEB<br/>b Eingang @ abgegeben 06.09.2024 13 @ BEST eEB-Dem<br/>b Entwurf 13/1/eEB-Demo - Dokumentstruktur [lesend] — I × thoku<br/>Struktur Bearbeiten Ansicht Hilfe toku<br/>Voltext:<br/>b Gesendet<br/>b Engang @ EB-Demo<br/>b Engang @ eEB-Demo<br/>@ eEB-Demo pdf<br/>@ pruefvermerk.pdf<br/>pruefvermerk.pdf<br/>@ pruefvermerk.xml<br/>Voltx Voltx Bearbeiten Amil<br/>Voltx Demo<br/>B Engang @ eEB-Demo<br/>D Engang @ eEB-Demo<br/>D Engang @ eEB-Demo<br/>D Engang @ eEB-Demo<br/>D Engang @ eEB-Demo<br/>D Engang @ eEB-Demo<br/>Pruefvermerk.pdf<br/>Pruefvermerk.xml<br/>Voltx Voltx Barbeiten Xml<br/>Voltx Demo<br/>B Engang @ eEB-Demo<br/>D Engang @ eEB-Demo<br/>Pruefvermerk.xml<br/>Voltx Voltx Barbeiten Xml<br/>Voltx Barbeiten Xml<br/>Voltx Barbeiten Xml</th> <th>✓ Dokument       ^         ➡ Schreibgeschützt öffnen          ➡ Zur Bearbeitung öffnen          ➡ In externer Anwendung bearbeiten          ➡ Dokumentstruktur öffnen          ➡ Zur Bearbeitung reservieren/Auschecker          ➡ Bearbeitung abschließen/Einchecken          ➡ Anderungen verwerfen          ➡ Eigenschaften          ➡ offen          ➡ zu Postausgang          ➡ erledigt          ✓ Bearbeiten          ➡ Kenntnis setzen</th> | Alle Dokument erstellen & Dokument ablegen & Vorgangsmappe anlegen<br>N Nachricht St Empfangsbekenn Empfangsbe BAE Dok © Dateityp<br>b Ausgang @ abgegeben 06.09.2024 14 @ BEST AW: eEB<br>b Eingang @ abgegeben 06.09.2024 13 @ BEST eEB-Dem<br>b Entwurf 13/1/eEB-Demo - Dokumentstruktur [lesend] — I × thoku<br>Struktur Bearbeiten Ansicht Hilfe toku<br>Voltext:<br>b Gesendet<br>b Engang @ EB-Demo<br>b Engang @ eEB-Demo<br>@ eEB-Demo pdf<br>@ pruefvermerk.pdf<br>pruefvermerk.pdf<br>@ pruefvermerk.xml<br>Voltx Voltx Bearbeiten Amil<br>Voltx Demo<br>B Engang @ eEB-Demo<br>D Engang @ eEB-Demo<br>D Engang @ eEB-Demo<br>D Engang @ eEB-Demo<br>D Engang @ eEB-Demo<br>D Engang @ eEB-Demo<br>Pruefvermerk.pdf<br>Pruefvermerk.xml<br>Voltx Voltx Barbeiten Xml<br>Voltx Demo<br>B Engang @ eEB-Demo<br>D Engang @ eEB-Demo<br>Pruefvermerk.xml<br>Voltx Voltx Barbeiten Xml<br>Voltx Barbeiten Xml<br>Voltx Barbeiten Xml | ✓ Dokument       ^         ➡ Schreibgeschützt öffnen          ➡ Zur Bearbeitung öffnen          ➡ In externer Anwendung bearbeiten          ➡ Dokumentstruktur öffnen          ➡ Zur Bearbeitung reservieren/Auschecker          ➡ Bearbeitung abschließen/Einchecken          ➡ Anderungen verwerfen          ➡ Eigenschaften          ➡ offen          ➡ zu Postausgang          ➡ erledigt          ✓ Bearbeiten          ➡ Kenntnis setzen |
| <ul> <li>beSt: abgerufene Nachrichten</li> <li>beSt: abgerufene Nachrichten eEB angefordert</li> <li>beSt: entworfene Nachrichten</li> <li>beSt: versendete Nachrichten</li> <li>Belege</li> <li>Zu buchende Belege</li> <li>Gebuchte Belege</li> <li>Dokumente</li> </ul>                                                                                                    | AW- eEB-Demo.DLK                                                                                                    | <ul> <li>Kenntnis genommen</li> <li>Notiz bearbeiten</li> <li>Sicherheitsbereich zuordnen</li> <li>Sicherheitsbereich entfernen</li> <li>Archivieren</li> <li>Export</li> <li>Als E-Mail senden</li> <li>beA-Nachricht senden</li> </ul>                                                                                                    |

# Abgegebene eEB wird automatisch in der erhaltenen eEB-Aufforderung verlinkt (<u>bei Nutzung Dokumentenablage</u>)

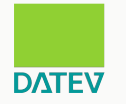

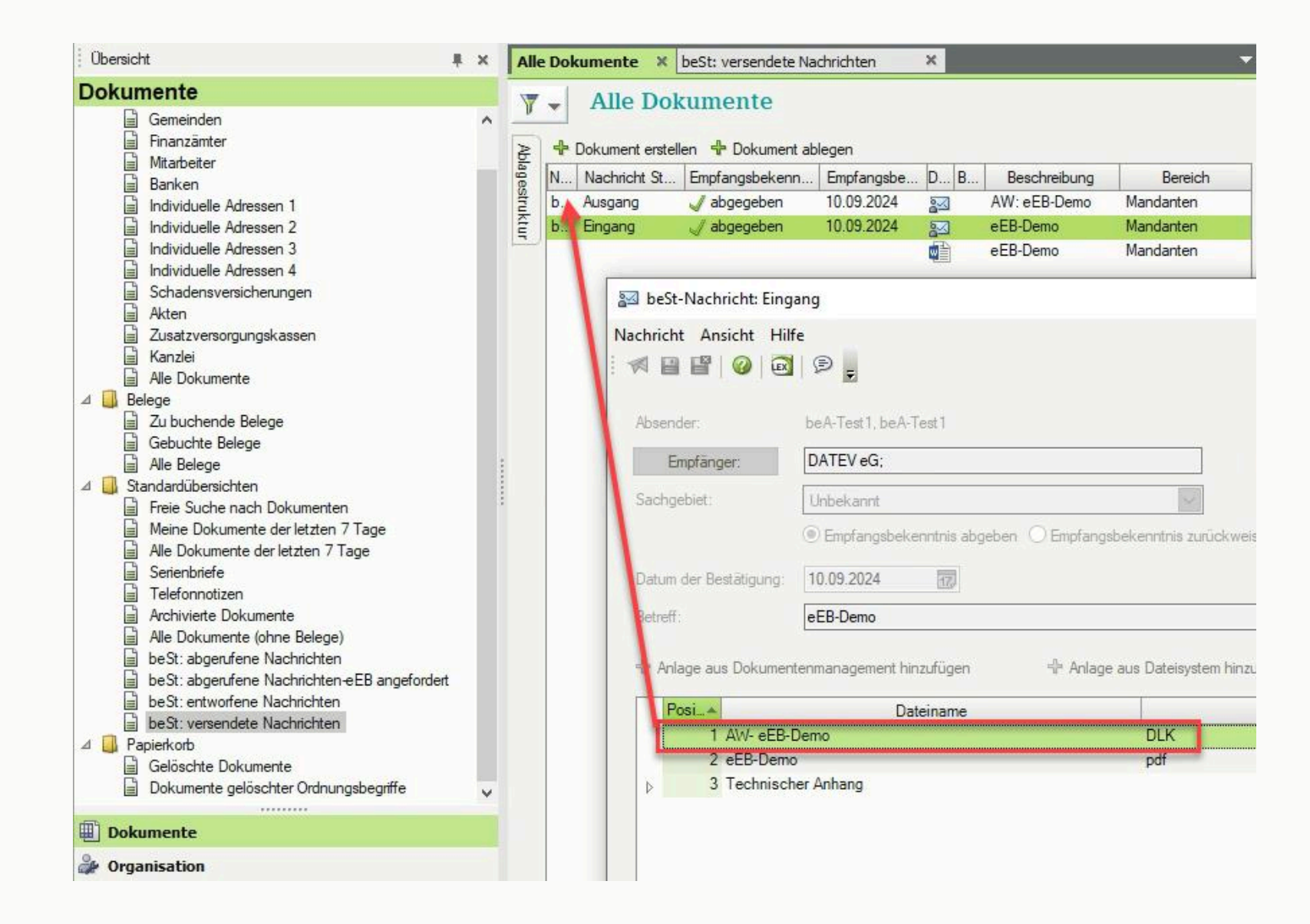

#### Simba Modul "beSt": Elektronisches Empfangsbekenntnis (eEB) abgeben

Insbesondere Gerichte können für an Sie versendete Nachrichten die Abgabe eines eEB (elektronisches Empfangsbekenntnis) anfordern. Das eEB ist eine Sonderform einer beSt-Nachricht.

Bevor Sie ein eEB abgeben können, muss eine beSt-Nachricht in Ihrem Posteingang vorliegen, für die ein elektronisches Empfangsbekenntnis angefordert wurde. Ob dies der Fall ist, sehen Sie an der abgerufenen beSt-Nachricht in der Spalte "eEB-Status" bzw. in der Vorschau-Sicht Ihrer Nachricht.

| ostfächer                                                                                                    | Empfangene Nachrichten                                                                                          |                                                                                                    |                     |                   |                |           |                                     |                                                                                                    |
|----------------------------------------------------------------------------------------------------|----------------------------------------------------------------------------------------------------|----------------------------------------------------------------------------------------------------|---------------------|-------------------|----------------|-----------|-------------------------------------|----------------------------------------------------------------------------------------------------|
| ch land and a state of the state of the stat | Filter                                                                                                    | Filter                                                                                                    | Filter              | Filter            | Filter         | Filter    | V Nachricht                         |                                                                                                    |
| cingang                                                                                                    | Absender                                                                                                    | Aktenzeichen                                                                                                    | Betreff             | Empfangsdatum     | eEB-Status     | beSt-Akte |                                     |                                                                                                    |
| ürfe                                                                                                    | Max Mustermann-Simba                                                                                            | AZ: eEB fremd                                                                                                    | eEB-Test            | 17.01.202413:22   | ausstehend     |           | Absender:                           | Max Mustermann-Simba in Ostfildern                                                                                                    |
| hiv                                                                                                    | 73760 Ostfildem                                                                                                 | Fremd-AZ: eEB eigen                                                                                                    |                     |                   |                |           | Empfänger:                          | Simba Computer Systeme GmbH - Simba Computer Systeme GmbH in C                                                                                                    |
|                                                                                                    | Marina and Andre                                                                                                | Same Maria                                                                                                    |                     | A DOUGH           | Contraction of |           | Betreff:                            | eEB-Test                                                                                                    |
|                                                                                                    | the second second                                                                                               |                                                                                                    |                     | A REPORT OF       |                |           | AZ:                                 | eEB fremd                                                                                                    |
|                                                                                                    | No. of Concession, Name                                                                                         | And the second                                                                                                    |                     |                   | · · · · ·      |           | AZ-Fremd:                           | eEB eigen                                                                                                    |
|                                                                                                    | Marin, and some division                                                                                        | A break fitter                                                                                                    |                     | D.B. BOCH         |                |           | Sachgebiet:                         | 052 - Beschwerde                                                                                                    |
|                                                                                                    | the second second                                                                                               | 22 A 1997 B                                                                                                    |                     | ALC: NOTE: NOT    |                |           | Message-ID                          | best_sb_167395807114903e32ee0-a6f3-4994-ab40-a6763ddeb320                                                                                                    |
|                                                                                                    |                                                                                                    | Second in specify                                                                                                    |                     |                   | -              |           | beSt-Akte:                          |                                                                                                    |
|                                                                                                    | NUMBER OF STREET                                                                                                | And the second second s |                     |                   |                |           | Mandant:                            |                                                                                                    |
|                                                                                                    | No. No. of party of the local state                                                                             | Same Stephen                                                                                                    | Construction of the | 10,000            |                |           | ✓ Anhänge                           |                                                                                                    |
|                                                                                                    | Statistics of the local division                                                                                | 10 A 10 A 10 A                                                                                                    | Contraction of the  | 0.0.00000000      |                |           | Ansch                               | hreiben Gericht.pdf 39 K8                                                                                                    |
|                                                                                                    | Total Address                                                                                                   | Annual Address                                                                                                    |                     |                   |                |           | 🔮 xjusti                            | z_nachricht.xml 3 K8                                                                                                    |
|                                                                                                    | Marin, and Marine S. Marine                                                                                     | Constraint States                                                                                                    | (instance)          | a de la servición |                |           | 🔮 vhn.x                             | m1 2.KB                                                                                                    |
|                                                                                                    | hits of the second second second second second second second second second second second second second second s | ar ar bene<br>Second de appe                                                                                                    | Contraction of      | -                 |                |           | proce                               | mi,p/S = K8<br>esscard.osci = K8                                                                                                    |
|                                                                                                    | No. of Concession, Name                                                                                         | Second Street                                                                                                    | 1000                | 1.1.1011.00       |                |           | ▲ ausgewähl                         | ter Anhang                                                                                                    |
|                                                                                                    | Marching many division                                                                                          | Same Stat                                                                                                    | Second Co.          | 14,0004           |                |           | ✓ Empfangsb                         | rekenntnis                                                                                                    |
|                                                                                                    | The second second second second second second second second second second second second second second second se |                                                                                                    |                     |                   |                |           |                                     |                                                                                                    |
|                                                                                                    | Man Share Tar & Stiller                                                                                         | And the second second s | and a second        |                   |                |           | Der Absender ha<br>erstellen/bearbe | rt ein Empfangsbekenntnis angefordert. Das Empfangsbekenntnis können Sie hier als Entwurfsnach<br>itten. Es kann später von einem Bevollmächtigten versiendet werden. |
|                                                                                                    | Marin, and reason in the                                                                                        | Course in front                                                                                                    | Second States 12.   | 10.000            |                |           | Empfangs                            | bekenntnis erstellen/bearbeiten                                                                                                    |

Um das elektronische Empfangsbekenntnis abzugeben, klicken Sie in der Nachrichtenansicht auf **Empfangsbekenntnis erstellen/bearbeiten**.

Anschließend wird ein Nachrichtenentwurf für das eEB erstellt (das eEB ist eine Sonderform einer beSt-Nachricht), in dem die Nachrichtenfelder der anfordernden Nachricht automatisch ausgefüllt werden. Das eigene Aktenzeichen ist nur vorbelegt, kann bei Bedarf aber geändert werden.

| Entwürfe                              |                                      |                                                                                                    |                                                                                                    |                      |                                                                                   |
|---------------------------------------|--------------------------------------|----------------------------------------------------------------------------------------------------|----------------------------------------------------------------------------------------------------|----------------------|-----------------------------------------------------------------------------------|
| Filter                                | Filter                               | Filter                                                                                                    | Eilter Filter                                                                                                   | Filter               | ✓ eEB-Entwurf                                                                     |
| Empfänger                             | Aktenzeichen                         | Betreff                                                                                                    | eEB beSt-Akte                                                                                                   | Änderungsdatum       |                                                                                   |
|                                       |                                      | and the set                                                                                                    | The second second second second second second second second second second second second second second second se |                      | Absender: Simba Computer Systeme GmbH - Simba Computer Systeme GmbH in Ostfildern |
|                                       | 10000                                |                                                                                                    |                                                                                                    |                      | Empfänger: Max Mustermann-Simba in Ostfildern                                     |
| NUMBER OF STREET                      | Town & Real Property lies            |                                                                                                    | and share have                                                                                                  | 10.00 M H            | Betreff: eEB-Test                                                                 |
| Franker Companies Stationer Statistic | 4                                    | and its second second se | Non-tester                                                                                                    | MARKED IN CO.        | AZ: eEB eigen                                                                     |
| THE OWNER WATCHING                    | Sec. of                              |                                                                                                    |                                                                                                    |                      | AZ-Fremd: eEB fremd                                                               |
| Max Mustermann-Simba                  | AZ: eEB eigen<br>Fremd-AZ: eEB fremd | eEB-Test                                                                                                    | Ja                                                                                                    | 17.01.2024 14:53     | Sachgebiet: 052 - Beschwerde                                                      |
| 73760 Ostfildern                      |                                      | Carrier Street                                                                                                    |                                                                                                    |                      | beSt-Akte:                                                                        |
| the state of a second                 | Transaction and Address of           | 10.0                                                                                                    |                                                                                                    | at the second during |                                                                                   |
| - contraction                         |                                      |                                                                                                    |                                                                                                    |                      | Mandant: 4 P 15500 - NSC-IEST GmbH 4 @                                            |
|                                       |                                      |                                                                                                    |                                                                                                    |                      | ✓ Empfangsbekenntnis                                                              |
|                                       |                                      |                                                                                                    |                                                                                                    |                      | Status: bestätigt 🗸                                                               |
|                                       |                                      |                                                                                                    |                                                                                                    |                      | Ablehnungsgrund:                                                                  |
|                                       |                                      |                                                                                                    |                                                                                                    |                      |                                                                                   |
|                                       |                                      |                                                                                                    |                                                                                                    |                      | rostenigangshatiment antergen                                                     |
|                                       |                                      |                                                                                                    |                                                                                                    |                      |                                                                                   |

Dass es sich bei dem Nachrichtenentwurf um eine eEB-Nachricht handelt, wird in der Spalte "eEB" mit "Ja" gekennzeichnet.

Bei einem eEB gibt es keine Nachrichtenanhänge. Stattdessen müssen Sie im Bereich **Empfangsbekenntnis** angeben, ob Sie das Empfangsbekenntnis bestätigen oder ablehnen möchten.

<sup>© 2024</sup> Simba Computer Systeme GmbH

| ✓ Empfangsbekenntni | is a second second second second second second second second second second second second second second second s |    |
|---------------------|----------------------------------------------------------------------------------------------------|----|
| Status:             | bestätigt                                                                                                    | ¥  |
| Abloboupgegrupd:    | bestätigt                                                                                                    | 13 |
| Abrennungsgrund.    | abgelehnt (nicht beteiligt)                                                                                     |    |
| Posteingangsnach    | abgelehnt (Sendung unklar)                                                                                      |    |
|                     | abgelehnt (Zertifikatsfehler)                                                                                   |    |

Folgende Ablehnungsgründe sind möglich:

- "abgelehnt (nicht beteiligt)": Der Zustellungsempfänger ist nicht am Verfahren beteiligt.
- "abgelehnt (Sendung unklar)": Der Inhalt der Sendung ist unklar oder unvollständig.
- "abgelehnt (Zertifikatsfehler)": Die Zertifikatsprüfung ist fehlgeschlagen. Dieser Ablehnungsgrund kommt z.B. in Betracht, wenn sich aus einem Prüfvermerk ergeben würde, dass nicht validierbare Zertifikate in der Nachricht enthalten wären. Dies könnte z.B. der Fall sein, wenn eine Nachricht eine nicht validierbare VHN-Signatur oder ein Attachment mit nicht validierbarer Signatur enthält.

Die zusätzliche Angabe eines Ablehnungsgrundes ist optional.

Über **Posteingangsnachricht anzeigen** können Sie jederzeit zu der ursprünglichen Nachricht im Posteingang zurückspringen.

Anschließend können Sie auch auf Wunsch die Archiveinstellungen anpassen und entweder den eEB-Entwurf für einen späteren Versand **Speichern**, oder der Postfachinhaber kann diesen direkt **Senden**.

Nach dem Versand des eEB sehen Sie bei der Nachricht im Posteingang, für die das eEB angefordert wurde, wann und mit welchem Status das eEB abgegeben wurde. Sofern Sie in der Symbolleiste der Nachricht auf (*Versteckte Meta-Dokumente anzeigen*) klicken, sehen Sie auch die Metadokumente des abgegebenen eEB.

| 🔒   😝   🔓 🏢   🕸                     |                                           |                                                                                                    |                                          |                                                                                                    |                           |                                 |           |            |                                         | R 🔤 🗛                                                                   |  |  |
|-------------------------------------|-------------------------------------------|----------------------------------------------------------------------------------------------------|------------------------------------------|----------------------------------------------------------------------------------------------------|---------------------------|---------------------------------|-----------|------------|-----------------------------------------|-------------------------------------------------------------------------|--|--|
| 💼 > Alle Postfächer (1)             | Filter                                    |                                                                                                    |                                          |                                                                                                    |                           |                                 |           |            |                                         | S .                                                                     |  |  |
| <ul> <li>Postelagang (1)</li> </ul> | Alle Nadrichten                           |                                                                                                    |                                          |                                                                                                    |                           |                                 |           |            | Archivierte Nachricht                   |                                                                         |  |  |
| Archiv                              | gesendete Nachrichten                     | cesendate Nachrichten     cempfangene Nachrichten                                                                                                    |                                          |                                                                                                    |                           |                                 |           |            |                                         | Max Mustermann-Simba in Ostfildern                                      |  |  |
| 🖻 🗸 Postfach 🔤 🔤 🔤                  |                                           |                                                                                                    |                                          |                                                                                                    |                           |                                 |           |            |                                         | Simba Computer Systeme GmbH - Simba Computer Systeme GmbH in Ostfildern |  |  |
| Posteingang     Fotevilde           | Archivierte Nachrichten                   |                                                                                                    |                                          |                                                                                                    |                           |                                 |           |            |                                         | eEB-Test                                                                |  |  |
| Archiv                              | Filt Filter                               | Filter                                                                                                    | Filter                                   | Filter                                                                                                    | Filter                    | Filter                          | Filter    |            | A7·                                     | eFB fremd                                                               |  |  |
|                                     | Absender                                  | Empfänger                                                                                                    | Aktenzeichen                             | Betreff                                                                                                    | beSt-Akte                 | eEB-Status                      | Manda     | Sende-/En  | P42.                                    | eto nema                                                                |  |  |
|                                     | Max Mustermann-Simba                      | Simba Computer Systeme GmbH<br>Simba Computer Systeme GmbH                                                                                                    | AZ: eEB fremd<br>Fremd-AZ: eEB eigen     | eEB-Test                                                                                                    |                           | bestätigt<br>(17.01.2024.14:54) | 15560 - 1 | 17.01.2024 | AZ-Fremd:                               | eEB eigen                                                               |  |  |
|                                     | 73760 Ostfildern                          | 73760 Ostflidem                                                                                                    | and the second                           |                                                                                                    |                           |                                 |           |            | Sachgebiet:                             | 052 - Beschwerde                                                        |  |  |
|                                     | W Transfer                                | Contraction of the second second                                                                                                    | The second                               | Second Second                                                                                                    | Concernance of the second |                                 | -         |            | beSt-Akte:<br>Message-ID: E             |                                                                         |  |  |
|                                     | au 10.00000000000000000000000000000000000 | Entropy of the second second s | Contract of                              | -                                                                                                    | -                         |                                 |           | 1.00       |                                         | best_sb_167395807114903e32ee0-a6f3-4994-ab40-a6763ddeb320               |  |  |
|                                     | a management and                          | International Action in the second second                                                                                                    | -R<br>Toron Ar                           |                                                                                                    |                           |                                 | -         |            | ✓ Anhänge                               | Labor - Hec Teals Gellott                                               |  |  |
|                                     | -                                         | THE OWNER WATER AND                                                                                                    | Core of                                  | 100                                                                                                    |                           |                                 | -         | 81, J.M.   | Anschr                                  | eiben Gericht.pdf 38 KR                                                 |  |  |
|                                     | G the Automatic Lader                     | Party Congress Spring Street, or                                                                                                    | See.                                     | Notes and real of                                                                                                    | ****                      | -                               | 1-10.4    | 10.000     | 🔮 xjustiz                               | _nachricht.xml 5×5<br>Il 2×8                                            |  |  |
|                                     | Station of the local data                 | Contraction of the second second                                                                                                    | 10                                       | Teacher St. A.                                                                                                    | No. of Concession, Name   |                                 | 1000      |            | wh.xml.p7s ====<br>processcard.osci === | 1.p7s 0x0                                                               |  |  |
|                                     | ·····                                     | Entering and inspect links                                                                                                    | Contract of                              | Concession of the local division of the local division of the loca |                           |                                 |           |            |                                         | scard.osci 9x0                                                          |  |  |
|                                     | S                                         | Transmission of the local division of the local division of the lo | all constant                             | The second second                                                                                                    |                           |                                 | 10.00     |            | <ul> <li>ausgewählts</li> </ul>         | r Anhang                                                                |  |  |
|                                     | 1                                         | Conception of the local division of the local division of the loca | (Territol)                               |                                                                                                    |                           |                                 | 1000      |            | ✓ Empfangsbe                            | kenntnis                                                                |  |  |
|                                     | G Reductor Inte                           | Party Constant of States and Design                                                                                                    | Sec.                                     | State."                                                                                                    |                           |                                 | 104       | 10.000     | Der Empfong wur<br>Anhänge:             | de am '17.01.2022 24:54' beenlieigt.                                    |  |  |
|                                     | No. No. of Concession, Name               | Contraction of Contract of Contract                                                                                                    | 28<br>11010-00                           | Notes and                                                                                                    |                           |                                 | -         | 111111     | 📄 xjustiz                               | _nachricht.xml 1xs                                                      |  |  |
|                                     | 14 Hardson and Labor                      | Entropy of the second second s | (Constant)                               | Contract of the local division of the local division of the local  |                           |                                 |           | -          | vhn.xm                                  | 11 218<br>11.p7s exa                                                    |  |  |
|                                     | Stationary and                            | Distances on Labora Science                                                                                                    | an an an an an an an an an an an an an a | Contraction of Contraction of Contra |                           |                                 |           | -          | proces                                  | scard.osci 10×8                                                         |  |  |

Wenn Sie die Eingangsbearbeitung abgeschlossen haben, können Sie die Nachricht anschließend archivieren.

**Hinweis:** Wenn ein eEB angefordert wurde, können Sie die Nachricht erst nach dessen Bestätigung oder Ablehnung archivieren.

© 2024 Simba Computer Systeme GmbH